# TUD310 超声波探伤仪 使用说明书

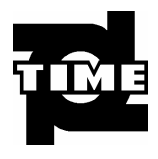

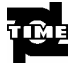

|       |         | 5  |
|-------|---------|----|
| 1.1   |         | 5  |
| 1.2   |         | 5  |
| 1.2.1 |         | 5  |
| 1.2.2 |         | 6  |
|       |         | 7  |
| 2.1   |         | 7  |
| 2.2   |         | 7  |
| 2.3   |         | 7  |
| 2.4   |         | 7  |
| 2.5   |         | 7  |
|       |         | 9  |
| 3.1   |         | 9  |
| 3.1.1 |         | 9  |
| 3.1.2 |         | 9  |
| 3.1.3 |         | 10 |
| 3.1.4 |         | 11 |
| 3.1.5 |         | 11 |
| 3.1.6 |         | 12 |
| 3.2   |         | 15 |
| 3.2.1 |         | 15 |
| 3.2.2 |         | 16 |
| 3.2.3 |         | 18 |
| 3.2.4 |         | 19 |
| 3.2.5 |         | 20 |
| 3.3   |         | 20 |
| 3.4   |         | 21 |
| 3.4.1 | RANGE   | 21 |
| 3.4.2 | MTLVEL  | 21 |
| 3.4.3 | D-DELAY | 22 |
| 3.4.4 | P-DELAY | 22 |
| 3.5   |         | 22 |
| 3.5.1 |         | 23 |
| 3.5.2 |         | 23 |
| 3.5.3 |         | 23 |
| 3.5.4 |         | 23 |
| 3.5.5 |         | 24 |
| 3.5.6 |         | 24 |

| TIME      |       | TUD310 |
|-----------|-------|--------|
| 3.5.7     |       | <br>   |
| 3.5.8     |       | <br>   |
| 3.6       |       | <br>   |
| 3.6.1     |       | <br>   |
| 3.6.2     |       | <br>   |
| 3.6.3     |       | <br>   |
| 3.6.4     |       | <br>   |
| 3.6.5     |       | <br>   |
| 3.6.6     |       | <br>   |
| 3.6.7     |       | <br>   |
| 3.6.8     |       | <br>   |
| 3.7       |       | <br>   |
| 3.7.1     | ••••• |        |
| 3.7.2     | ••••• |        |
| 3.7.3     | ••••• |        |
| 3.7.4     | ••••• |        |
| 3.7.5     |       | <br>   |
| 3.7.6     |       | <br>   |
| 3.7.7     |       | <br>   |
| 3.7.8     |       | <br>   |
| 3.7.9     |       | <br>   |
| 3.8       |       | <br>   |
| 3.8.1     | ••••• |        |
| 3.8.2     |       |        |
| 3.8.3     |       |        |
| 3.8.4     |       |        |
| 3.8.5     |       |        |
| 3.8.6     |       |        |
| 3.8.7     |       | <br>   |
| 3.8.8     |       |        |
| 3.9       |       | <br>   |
| 3.9.1     |       | <br>   |
| 3.9.2     |       | <br>   |
| 3.9.3     |       | <br>   |
| 3.9.4     |       | <br>   |
| 3.9.5     | K     | <br>   |
| 3.9.6     |       | <br>   |
| 3.10 DAC  |       | <br>   |
| 3.10.1 DA | мС    | <br>   |
| 3.10.2    |       | <br>   |

|       | Ц, |
|-------|----|
| 1 U Ú | Ę  |
|       |    |
| _     |    |

| ~ | ГШГ | )31 | 0  |
|---|-----|-----|----|
|   | IUL | 101 | ιυ |

| 3.10.3     |          | 40 |
|------------|----------|----|
| 3.10.4     |          | 40 |
| 3.10.5     |          | 40 |
| 3.10.6     |          | 40 |
| 3.10.7 DAC | C        | 41 |
| 3.10.8 DAC | C        |    |
| 3.11       |          |    |
| 3.11.1     |          |    |
| 3.11.2     |          |    |
| 3.11.3AVG  |          |    |
| 3.11.4     |          |    |
| 3.12       |          |    |
| 3.12.1     |          | 44 |
| 3.12.2 A   |          |    |
| 3.12.3 B   |          |    |
| 3.12.4 C   |          |    |
| 3.13 B     |          |    |
| 3.13.1 A   |          |    |
| 3.13.2 B   |          |    |
| 3.13.3     |          |    |
| 3.14       |          |    |
| 3.14.1     |          |    |
| 3.14.2     |          |    |
| 3.14.3     |          |    |
| 3.14.4     |          |    |
| 3.14.5     |          |    |
| 3.14.6     |          |    |
| 3.14.7     |          |    |
|            |          | 49 |
| 4.1        |          | 49 |
| 4.1.1      |          | 49 |
| 4.1.2      |          | 49 |
| 4.2        |          | 50 |
| 4.3        |          |    |
| 4.4 DAC    |          |    |
| 4.5        |          | 53 |
|            |          | 54 |
| 5.1        |          | 54 |
| 5.1.1      | PC ····· | 54 |
| 5.1.2      |          |    |

| TIME  |       | TUD310 |
|-------|-------|--------|
| 5.1.3 | USB   |        |
|       |       |        |
| 6.1   |       |        |
| 6.1.1 |       |        |
| 6.1.2 |       |        |
| 6.1.3 |       |        |
| 6.1.4 | ••••  |        |
| 6.1.5 |       |        |
| 6.2   |       |        |
| 6.2.1 |       |        |
| 6.2.2 |       | 58     |
| 6.2.3 |       | 58     |
| 6.2.4 |       | 58     |
| 6.2.5 | ••••• | 58     |
| 6.3   |       | 58     |
| 6.3.1 |       |        |
| 6.3.2 |       |        |
|       |       |        |
| 7.1   |       |        |
| 7.2   |       |        |
| 7.3   |       |        |
| 7.4   |       |        |
| 7.5   |       |        |
|       |       |        |
|       |       |        |
|       |       |        |
|       |       |        |
|       |       |        |
|       |       |        |
|       |       |        |

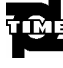

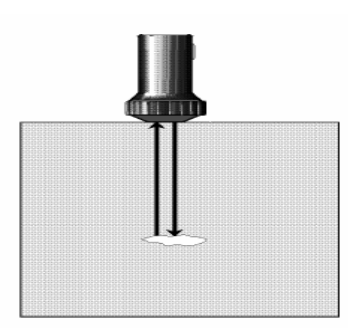

1. 1

1.1

TUD310 1 2 3 4

# 1.2

1.2.1

| 1.1   |   |  |  |
|-------|---|--|--|
|       |   |  |  |
|       | 1 |  |  |
|       | 1 |  |  |
| 3A/9V | 1 |  |  |

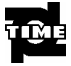

|     | 2           |
|-----|-------------|
| USB | 1           |
| U   | 1           |
|     | Φ20 2 5NHz  |
|     | 8× 9K2 5NHz |
|     | 1           |
|     | 1           |
|     | 1           |

#### 1.2.2

1. 2

| USB       | 1 |
|-----------|---|
| USB       | 1 |
| PC        | 1 |
| EPSON C65 | 1 |
| BH 50     | 1 |

# 2.1

1 M F

|             |       |     | 2.5 mm ~9    | 999 mm        |
|-------------|-------|-----|--------------|---------------|
|             |       |     | 0dB ~110 d   | dB            |
|             |       |     | -20µs +3     | 3400µs        |
|             |       |     | 0µs 99.9     | 9µs           |
|             |       |     | 1000 m/s     | 9999m/s       |
|             |       |     |              |               |
| <b>2</b> 2  |       |     |              |               |
| <b>L</b> .L |       |     |              |               |
|             | 20    | -   |              |               |
|             | -20 ~ | -50 |              |               |
|             | 20%   | 90% | RH           |               |
|             |       |     |              |               |
|             |       |     |              |               |
| 2 3         |       |     |              |               |
| 2.0         |       |     |              |               |
|             |       |     |              |               |
|             | Li    | 4×  | 3.6V         | 2200mAh       |
|             |       |     |              |               |
| 2.4         |       |     |              |               |
|             |       |     |              |               |
|             |       |     | 240mm×       | 175 mm× 85 mm |
|             |       |     | 1.50kg       |               |
|             |       |     |              |               |
| 25          |       |     |              |               |
| 2.0         |       |     |              |               |
|             | ٨     |     | D            |               |
| •           | A     | 50  | B<br>100 400 | <b>N</b>      |
| •           |       | 50  | 100 400      | J             |
| •           |       |     |              | 000/          |
| •           |       |     |              | 80%           |
| •           |       |     |              |               |
|             |       |     |              |               |

| Ť  |                   |           |     | TUD310 |
|----|-------------------|-----------|-----|--------|
| •  | 32                |           |     |        |
| •  |                   | 32 1024 A | DAC |        |
| 10 | 320               | 200 64000 |     |        |
| •  |                   | А         |     |        |
| •  |                   |           |     |        |
| •  |                   |           |     |        |
| •  |                   |           |     |        |
| •  | mm/inch           |           |     |        |
| •  | K                 |           |     |        |
| •  | DAC               | 32        |     |        |
| •  |                   |           |     |        |
| •  |                   |           |     |        |
| •  | D                 |           |     |        |
| •  | D                 |           |     |        |
| •  | /                 |           |     |        |
| •  | ,                 |           |     |        |
| •  |                   |           |     |        |
| •  | USB               |           |     |        |
| •  | USB1.1 full speed |           |     |        |
| •  | PC                |           | PC  |        |
|    |                   |           |     |        |
| •  | USB Host          | USB       |     |        |
| •  |                   |           |     |        |

•

3.1

3.1.1

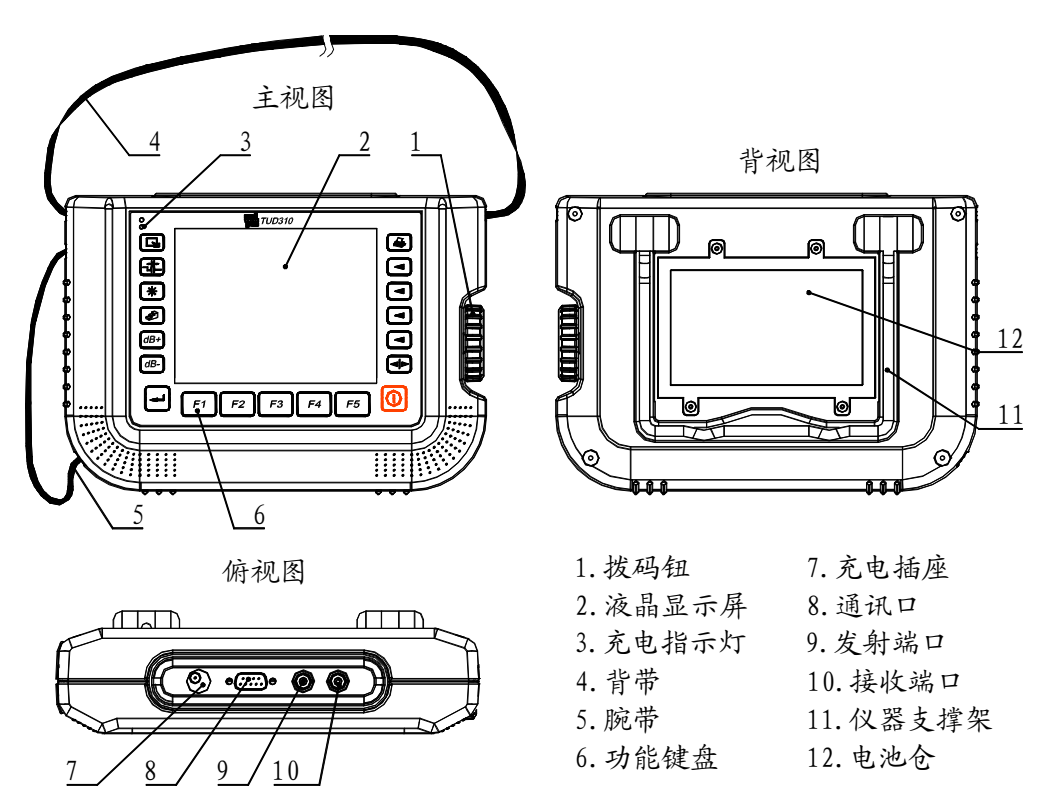

3.1

#### 3.1.2

TUD310

F1 F2 F3 F4 F5 <> S1 S2 S3 S4

#### dB+ dB-

и и

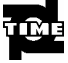

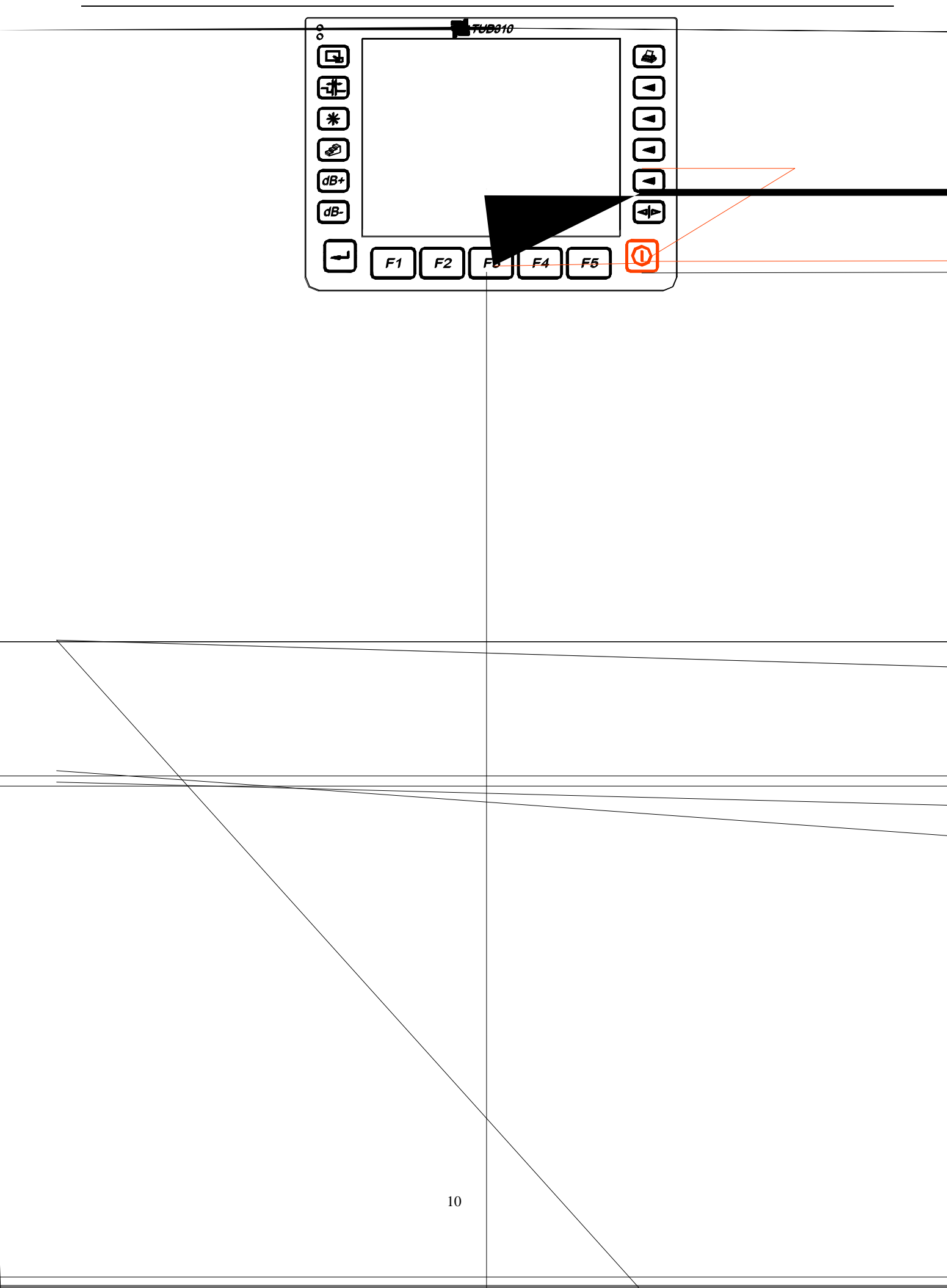

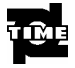

#### TUD310

#### 4 8

#### 3.1.4

| TUD310 |               |     |
|--------|---------------|-----|
|        | TUD310 TUD310 | BNC |
|        |               |     |
| TD     |               |     |
| IK     |               |     |

#### 3.1.5

| a)<br>b)<br>c) | 3.1.3 | $\Theta$ | и п |  |
|----------------|-------|----------|-----|--|
| d)             |       |          |     |  |
| e)             |       |          |     |  |
|                | 3 3   |          |     |  |
|                | 3.4   |          |     |  |
|                | 35    |          |     |  |
|                |       |          | 2   |  |

#### f)

g)

#### 3.1.6

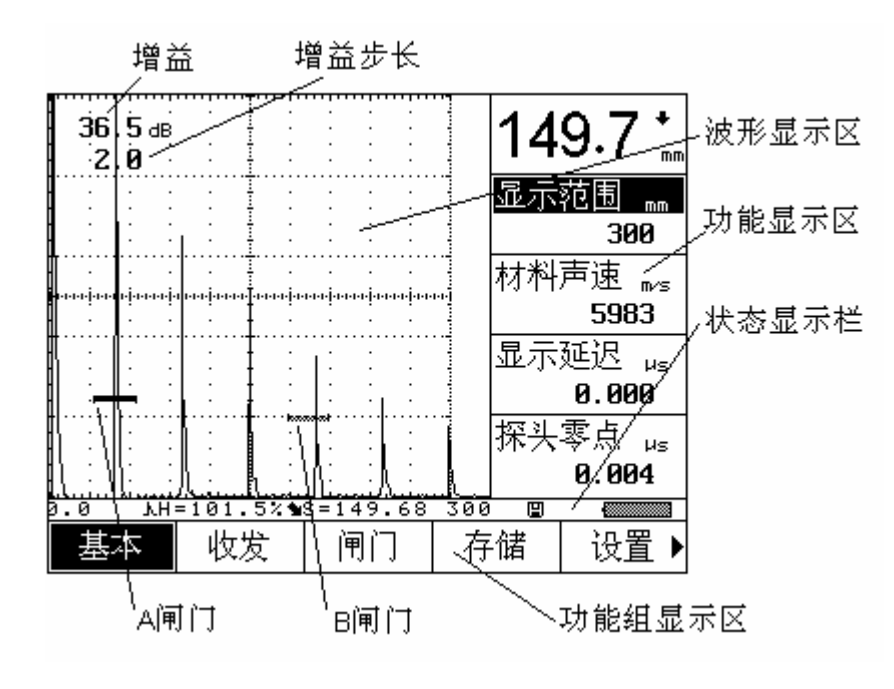

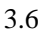

3.1.6.1 TUD310

• A

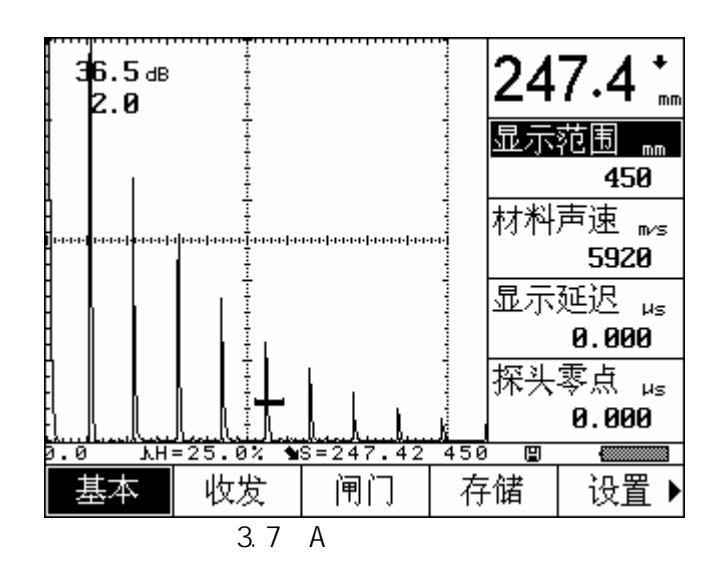

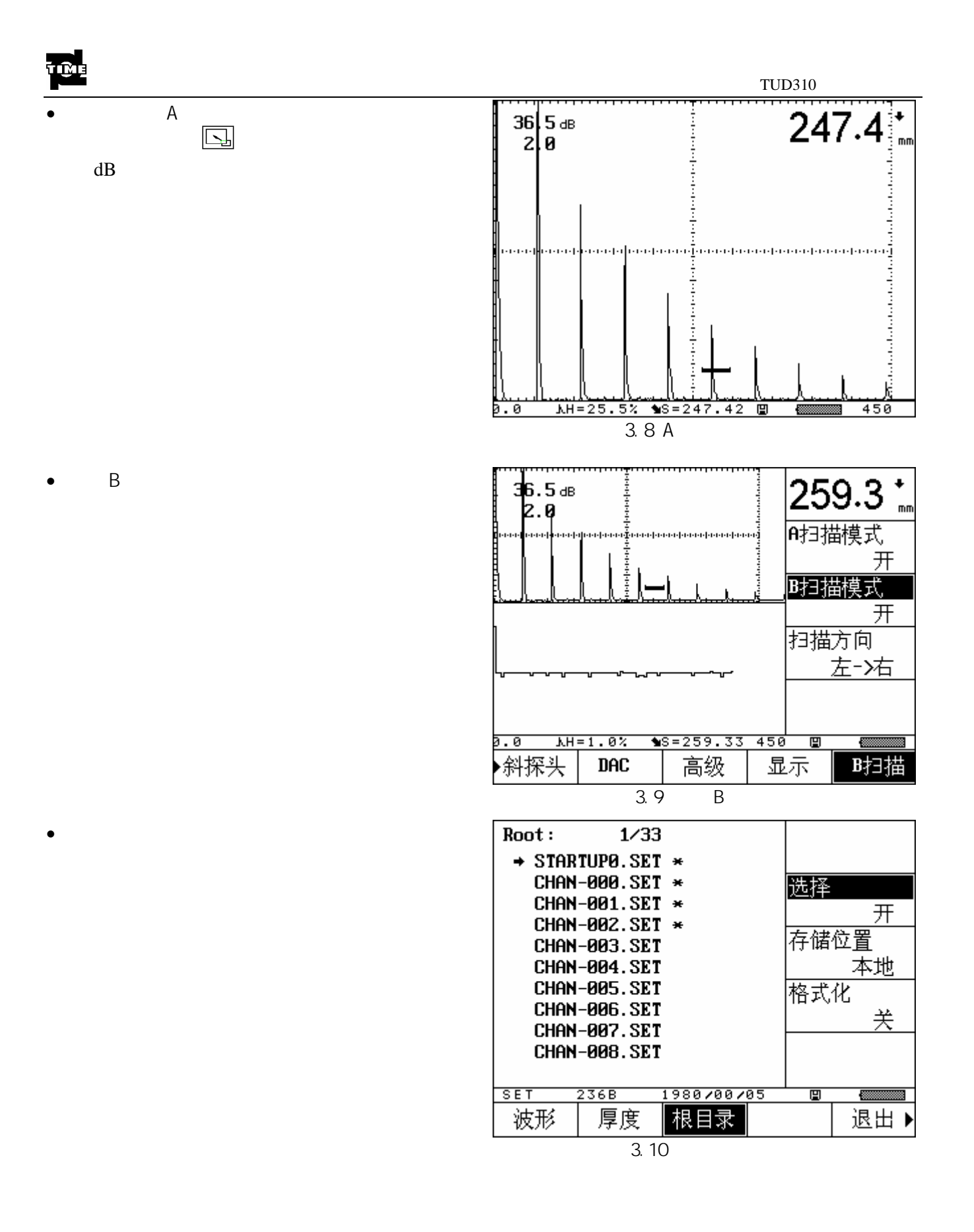

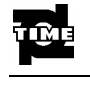

• DAC

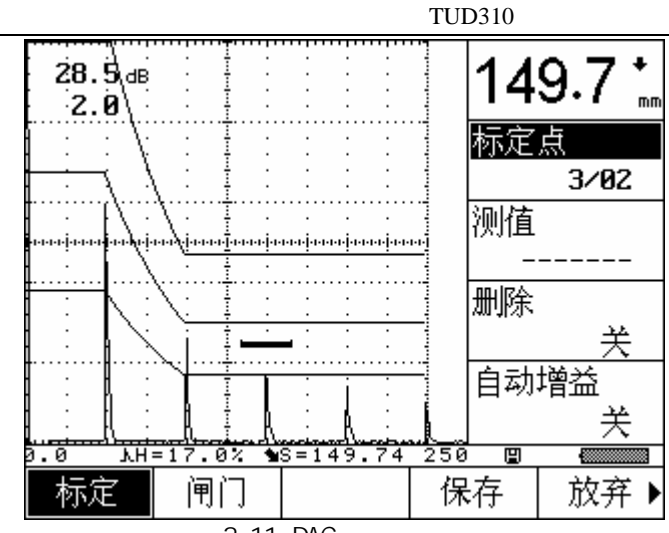

3.11 DAC

#### 3.1.6.2

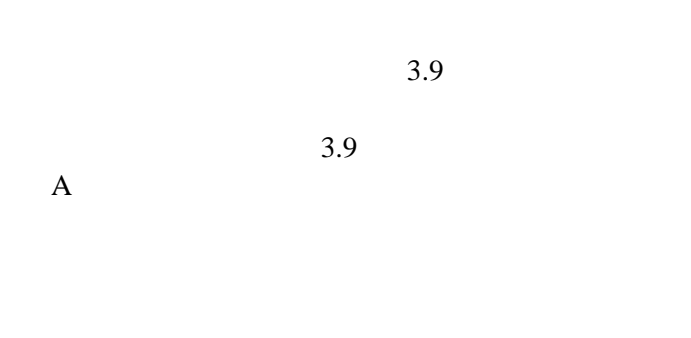

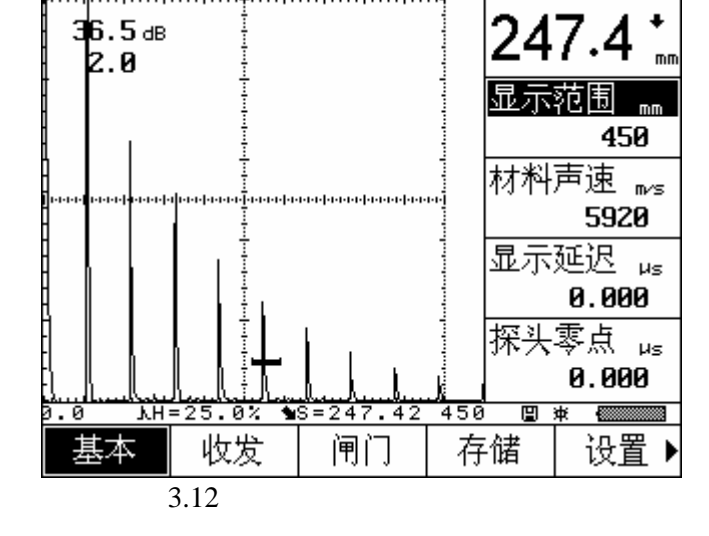

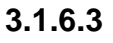

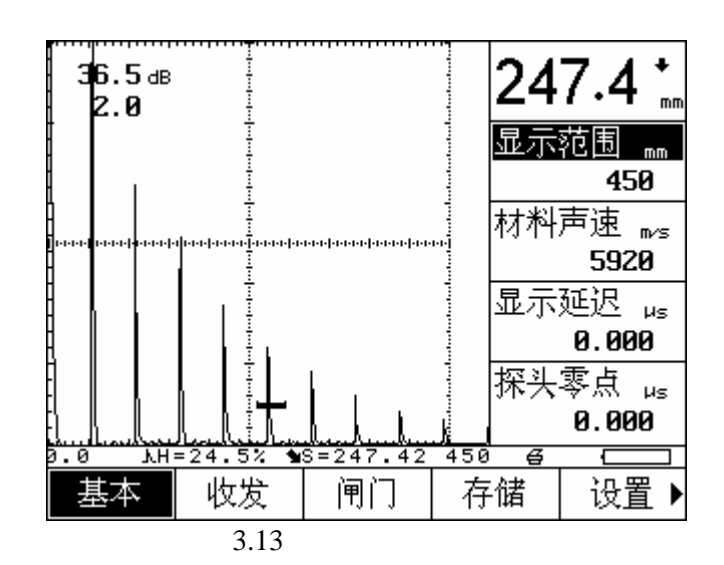

#### 3.1.6.4

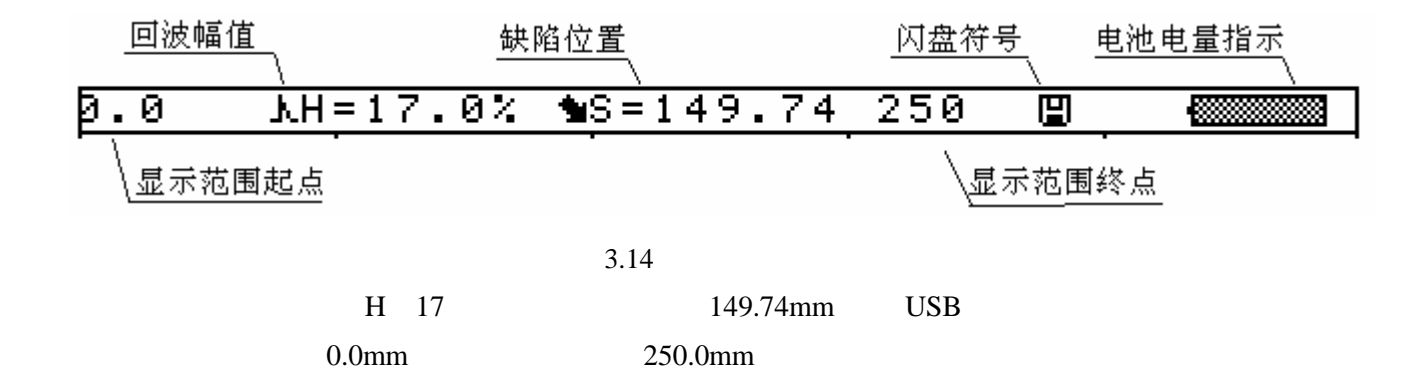

#### 3.2

#### 3.2.1

#### TUD310

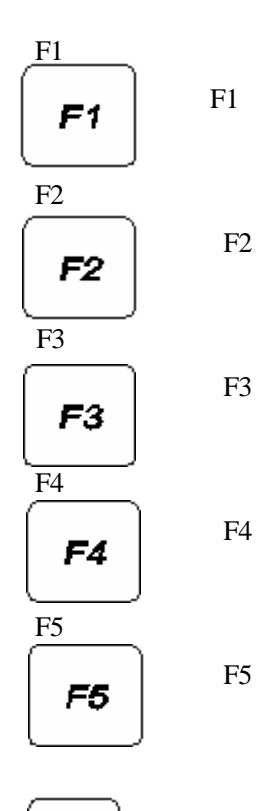

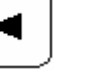

| 0         |      |        |       |       |       |       |       |     |    |
|-----------|------|--------|-------|-------|-------|-------|-------|-----|----|
| (Lage)    |      | 12.0dB | 6.0dB | 2.0dB | 1.0dB | 0.5dB | 0.2dB | 0dB |    |
| +<br>() + | +    |        |       |       |       | 0dB~1 | 10dB  |     |    |
|           | -    |        |       |       |       | 0dB~1 | 10dB  |     |    |
| <b>-</b>  |      |        |       |       |       |       |       |     |    |
|           |      |        |       |       |       |       |       |     |    |
| A A       |      |        |       |       |       |       |       |     |    |
|           |      |        |       |       |       |       |       |     |    |
| *         |      |        |       |       |       |       |       |     |    |
| -#        |      |        |       |       |       |       |       |     |    |
| 3.2.2     |      |        |       |       |       |       |       |     |    |
| TUD310    |      |        | DA    | C     |       |       |       |     |    |
|           | DACE | D/D    |       | x     |       |       | FC    |     | тт |

|     | BASI | E    | P/R | GATE          | MEM | CFG | ANGLE |
|-----|------|------|-----|---------------|-----|-----|-------|
| DAC | ADV  | DISP | В   | <b>B-SCAN</b> |     |     |       |

|     | К   |   |     |   |  |     |  |
|-----|-----|---|-----|---|--|-----|--|
| DAC | DAC |   |     |   |  | DAC |  |
|     |     |   | DAC |   |  |     |  |
|     |     |   | AVG |   |  |     |  |
|     |     | А | В   | С |  | DAC |  |
| В   | Α   | В |     |   |  | В   |  |
|     |     |   |     |   |  |     |  |

| DAC | REC | GATE | (SAVE) | (EXIT) |
|-----|-----|------|--------|--------|
|     |     |      |        |        |
|     |     |      |        |        |
|     |     |      |        |        |
|     |     |      |        |        |
|     |     |      |        |        |
|     |     |      |        |        |

THI CK

WAVE

| - |  |  |  |
|---|--|--|--|
|   |  |  |  |
|   |  |  |  |
|   |  |  |  |
|   |  |  |  |
|   |  |  |  |

(ROOT)

(EXIT)

| dB+ dB- |  |
|---------|--|
|         |  |
|         |  |
|         |  |
|         |  |
|         |  |
|         |  |

#### 3.2.3

|         | < | > |  | < | > |  |  |
|---------|---|---|--|---|---|--|--|
| 3.2.3.1 |   |   |  |   |   |  |  |

|   | 5 | < | > |  |
|---|---|---|---|--|
| 4 |   | < | > |  |

#### 3.2.3.2

|   |   |  | < | > |
|---|---|--|---|---|
| < | > |  |   |   |

#### 3.2.3.3

|   |    | < | > |
|---|----|---|---|
| " | *" |   |   |
|   |    |   |   |

|     | К |
|-----|---|
| DAC |   |

#### 3.2.3.4

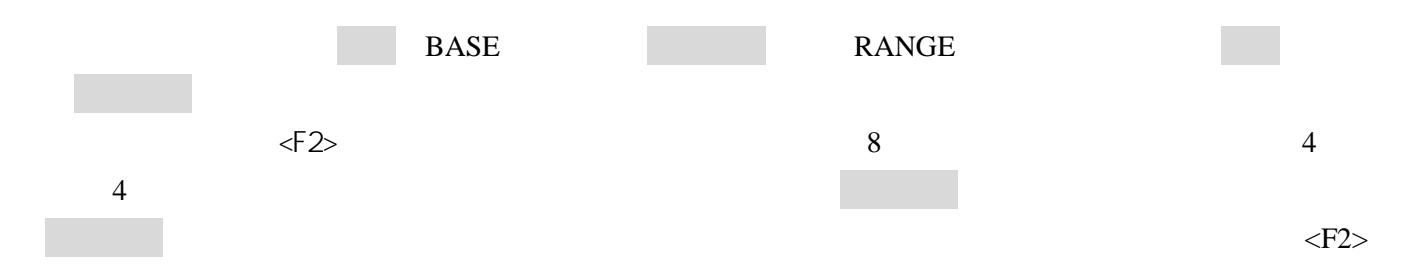

| TIME        |           |    |      | TUD310 |
|-------------|-----------|----|------|--------|
| 3.2.4       |           |    |      |        |
| 3.2.4.1     |           |    |      |        |
| •           | <f5></f5> |    |      |        |
| 3.2.4.2     |           |    |      |        |
| mm inch     |           | mm | inch |        |
| •           | <f5></f5> |    |      |        |
| 3.2.4.3     |           |    |      |        |
|             | (         | )  |      |        |
|             |           |    |      |        |
| :<br>•<br>• | <f5></f5> |    |      |        |
| 3.2.4.4     | (         | )  |      |        |
|             |           |    |      |        |

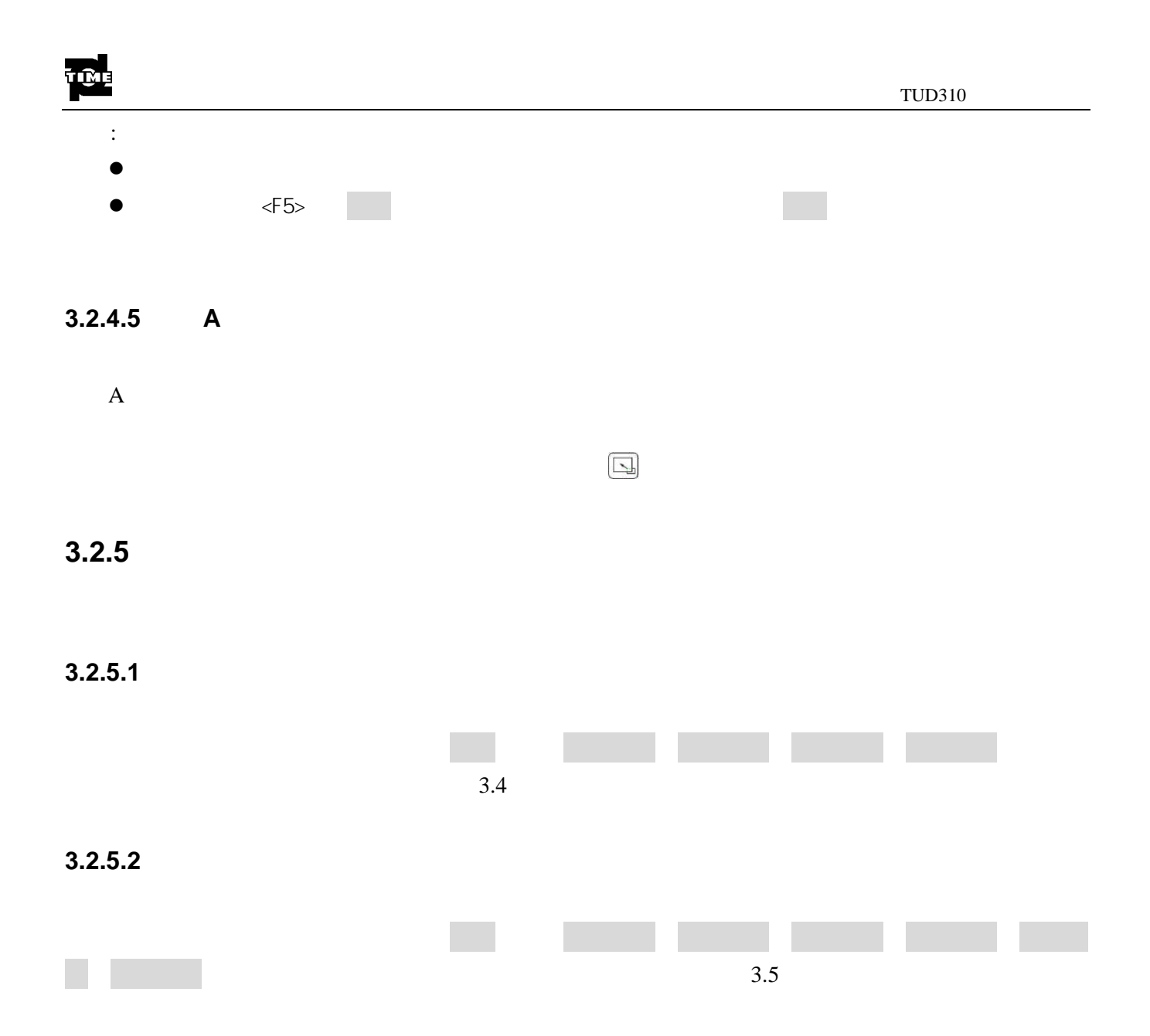

# 3.3

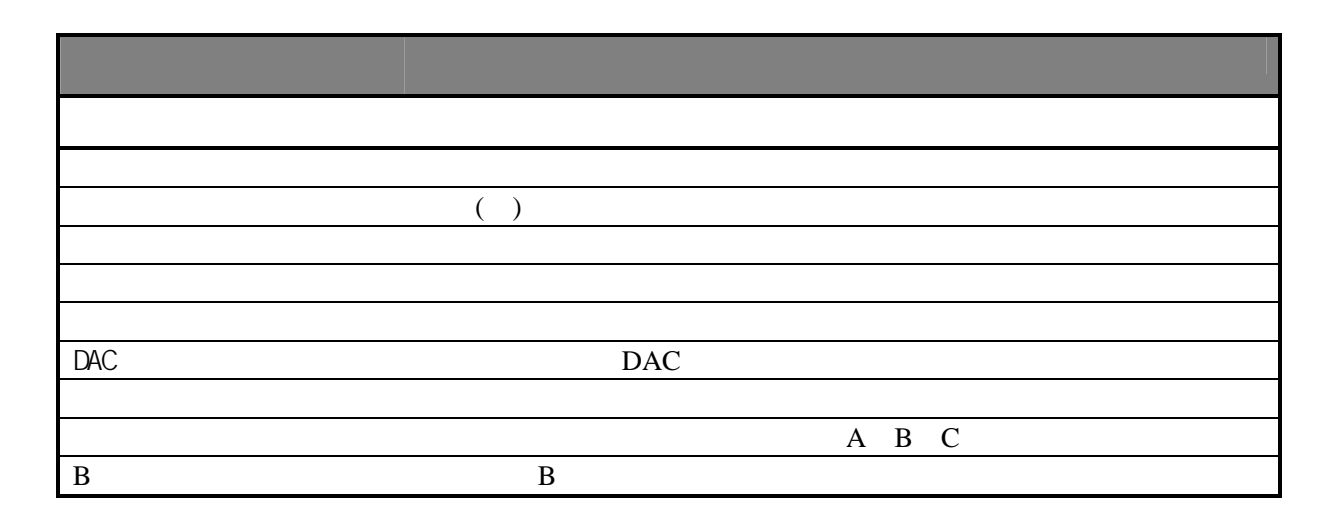

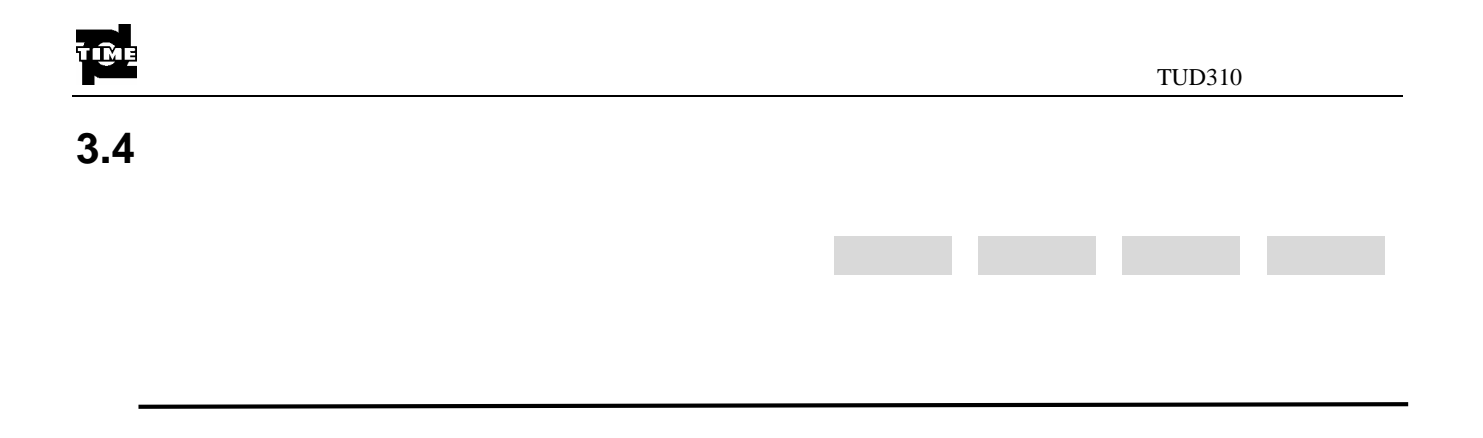

3.4.1

2.5mm 9999mm

2.5mm 5mm 10mm 20mm 30mm 40mm 50mm 60mm 70mm 80mm 90mm 100mm 150mm 200mm 250mm 300mm 350mm 400mm 450mm 500mm 600mm 700mm 800mm 900mm 1000mm 2000mm 3000mm 4000mm 5000mm 6000mm 7000mm 8000mm 9000 9999mm 1mm

• <F1>

•

•

3.4.2

| 1000m/s | 9999m/s |
|---------|---------|
|         |         |

0.0394in/µs 0.3937in/µs

| 2260m/s | 0.089 in /µs |
|---------|--------------|
| 2730m/s | 0.107 in /µs |
| 3080m/s | 0.121 in /µs |
| 3230m/s | 0.127 in /µs |
| 4700m/s | 0.185 in /µs |
| 5920m/s | 0.233 in /µs |
| 6300m/s | 0.248 in /µs |
| 1m/s    | 0.001in/µs   |

|     |     | TUD310 |
|-----|-----|--------|
| •   |     |        |
| • < | F1> |        |
|     |     |        |
| •   |     |        |
|     |     |        |

#### 3.4.3

0 20µs 3400µs <F1>

#### 3.4.4

| 1µs 0.0125µs |  |
|--------------|--|
| <f1></f1>    |  |
|              |  |
|              |  |
|              |  |

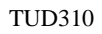

3.5.1

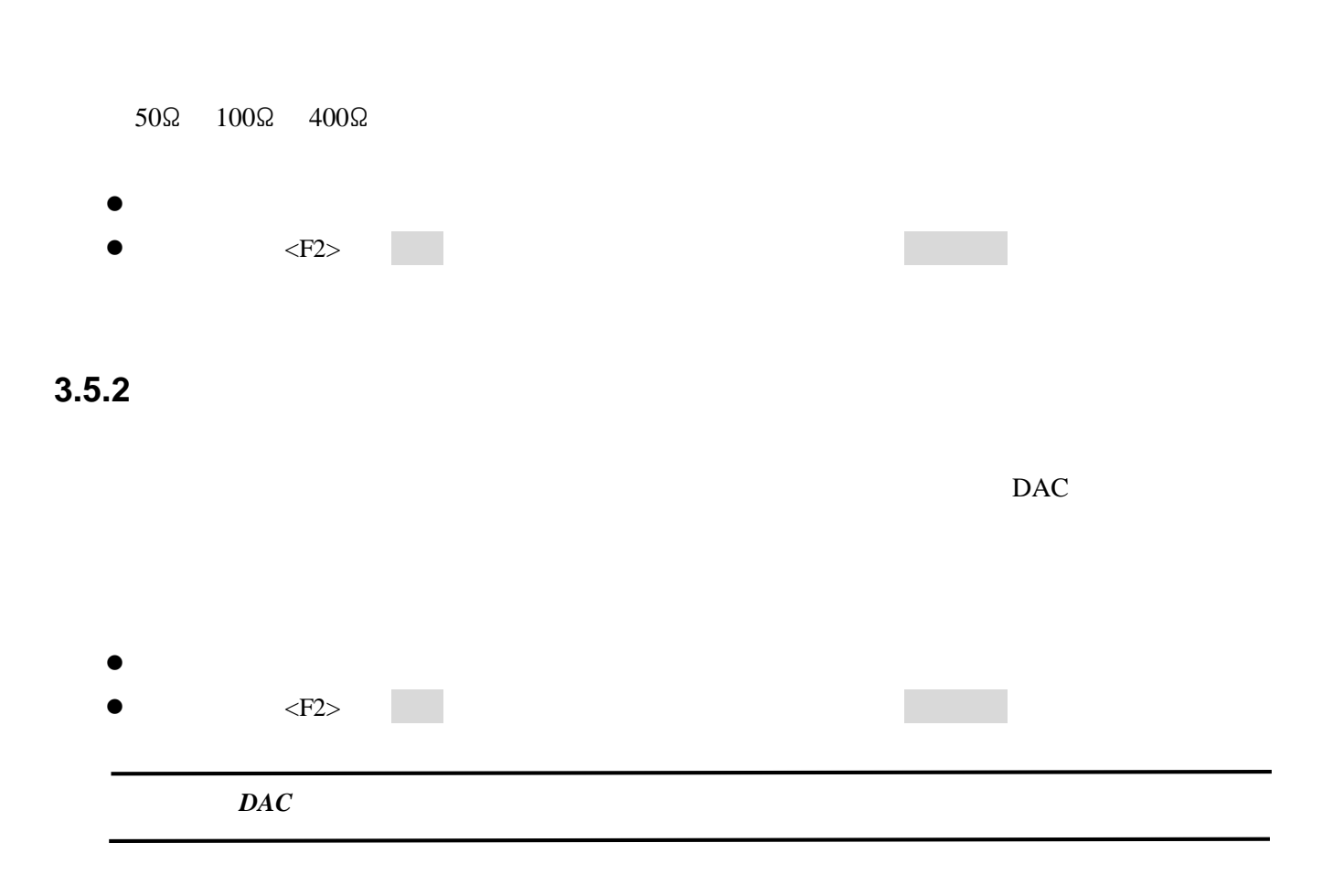

#### 3.5.3

( -3dB)

|   | (0.2 MHz  | 1 MHz) |  |  |
|---|-----------|--------|--|--|
| ( | 0.5 MHz   | 4 MHz) |  |  |
| ( | 2.0 MHz   | 10MHz) |  |  |
|   |           |        |  |  |
| • |           |        |  |  |
| • | <f2></f2> |        |  |  |
|   |           |        |  |  |

#### 3.5.4

| ŦſŴĘ |           |  | TUD310 |
|------|-----------|--|--------|
|      | 0%~80%    |  |        |
| 1%   |           |  |        |
|      |           |  |        |
| •    | <f2></f2> |  |        |
|      | 1.        |  |        |
|      | 2.        |  |        |

#### 3.5.5

-2~2 1 • <F2>

#### 3.5.6

• <F2>

# 3.5.7

10 1000Hz 20 1

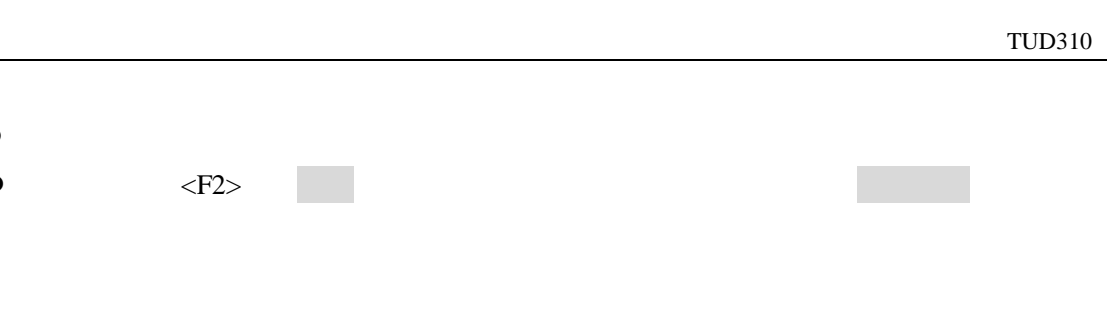

3.5.8

TUD310 2.5MHz 20mm 50mm 100mm (1) 5920m/s 0.00us (2) (3) 100mm 150mm (4) 50mm А (5) < > 50mm 100mm (6) А (7) < > 100mm (8) < >

# 3.6

| ME          |                         |    |   |       | TUD310 |
|-------------|-------------------------|----|---|-------|--------|
| •<br>TUD310 |                         | A  | В | А     |        |
| 6.1         |                         |    |   |       |        |
| •           |                         |    |   |       |        |
| •           | <f3><br/>A B<br/>B</f3> | А  |   |       |        |
| 6.2         |                         |    |   |       |        |
|             | 1/20                    | 10 |   | 1/200 | 1      |
| •           | <f3></f3>               |    |   |       |        |
|             | B A                     |    |   |       |        |

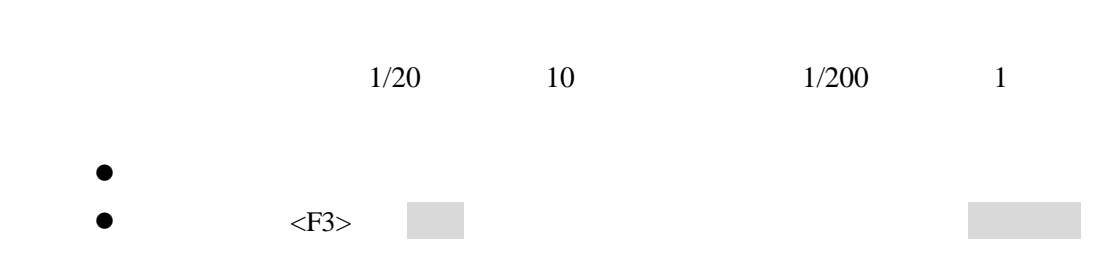

3.6.4

2% 90%

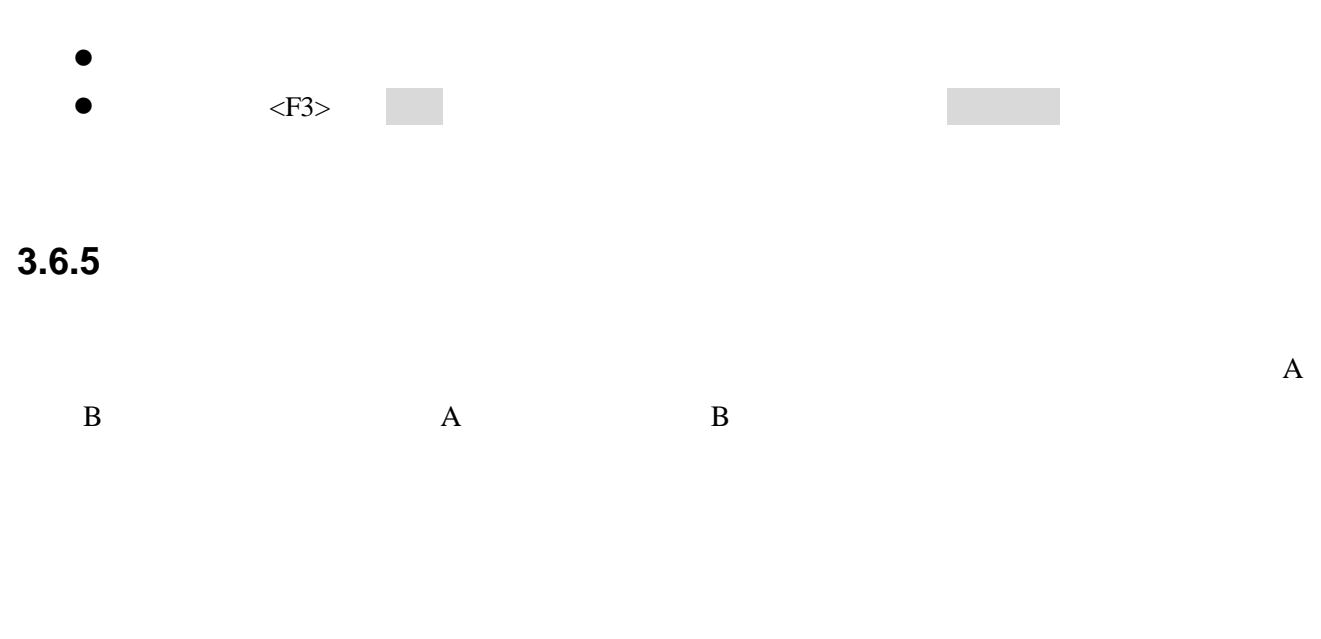

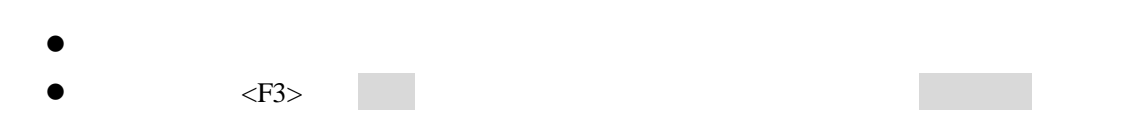

# 3.6.6

- <F3>

# 3.6.7

•

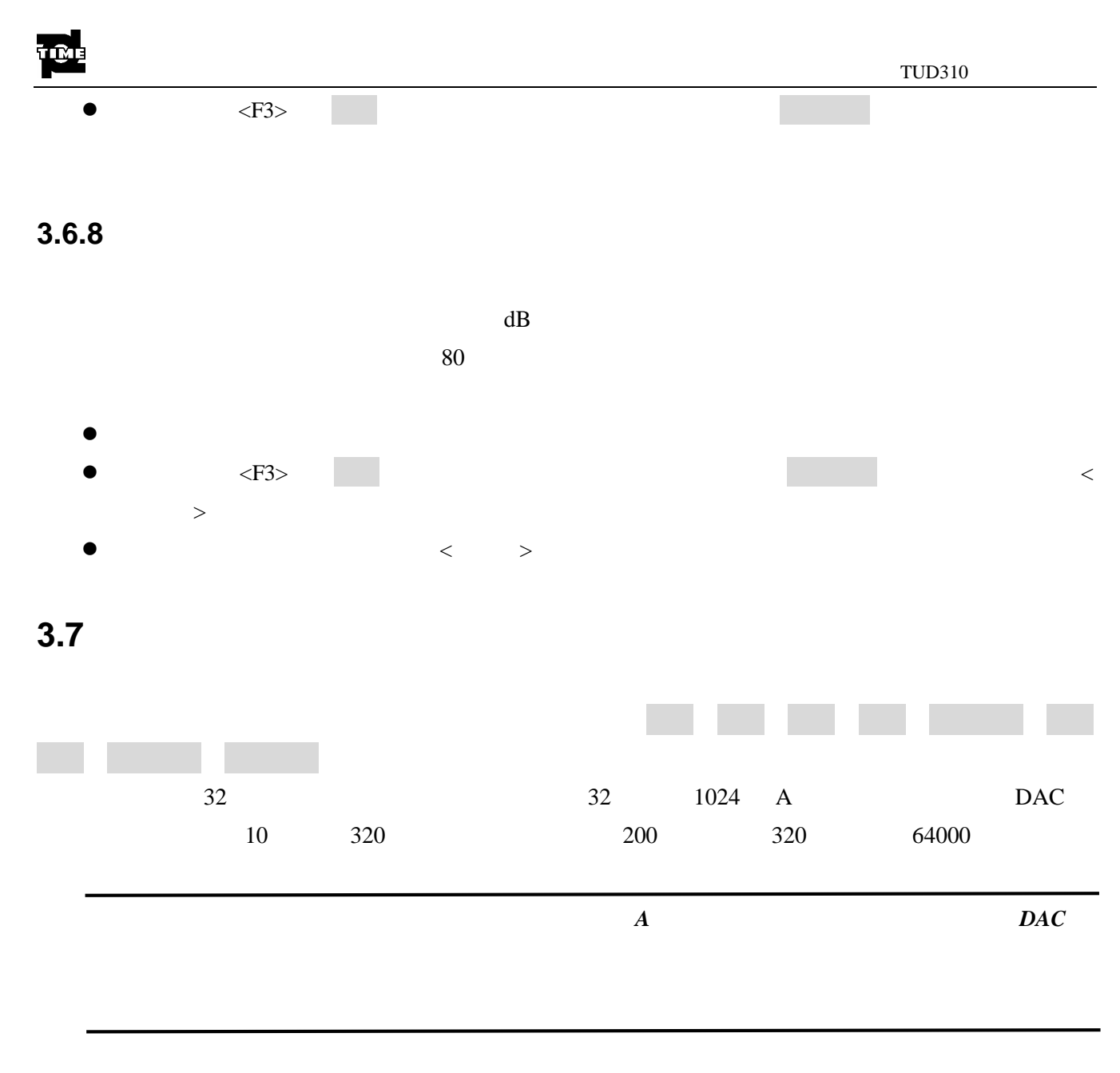

3.7.1

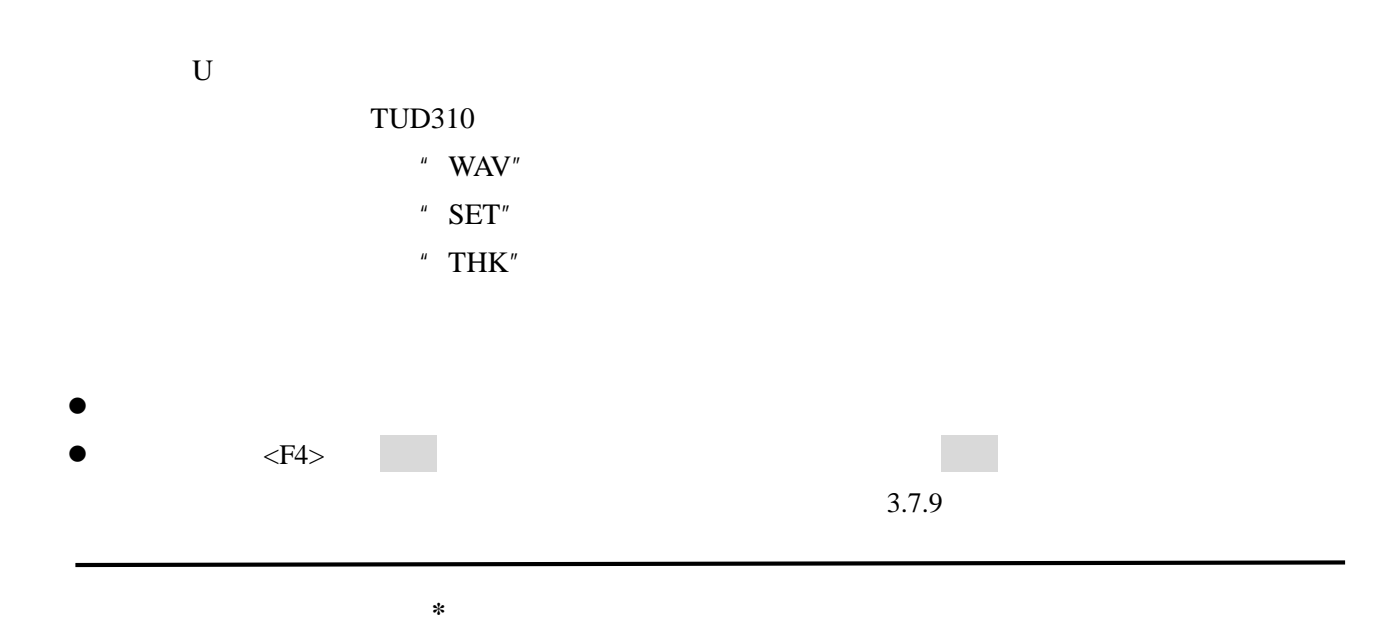

#### 3.7.2

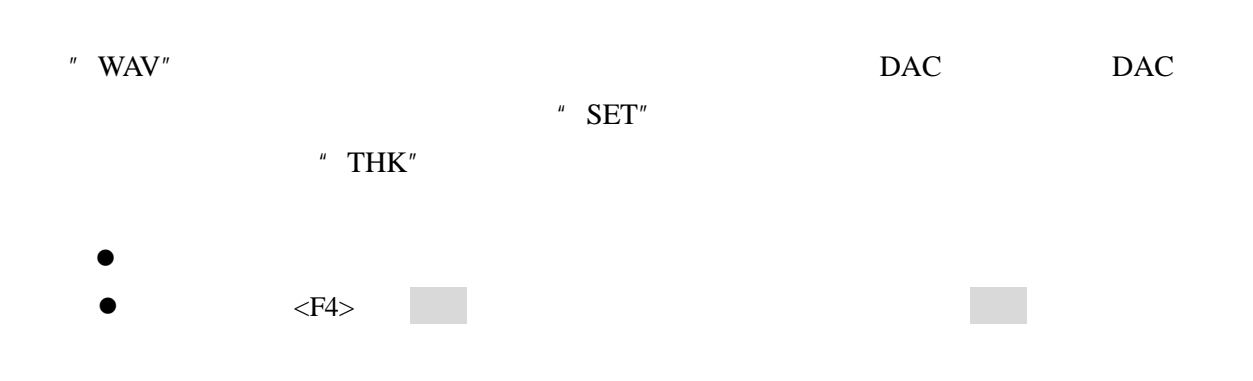

#### 3.7.3

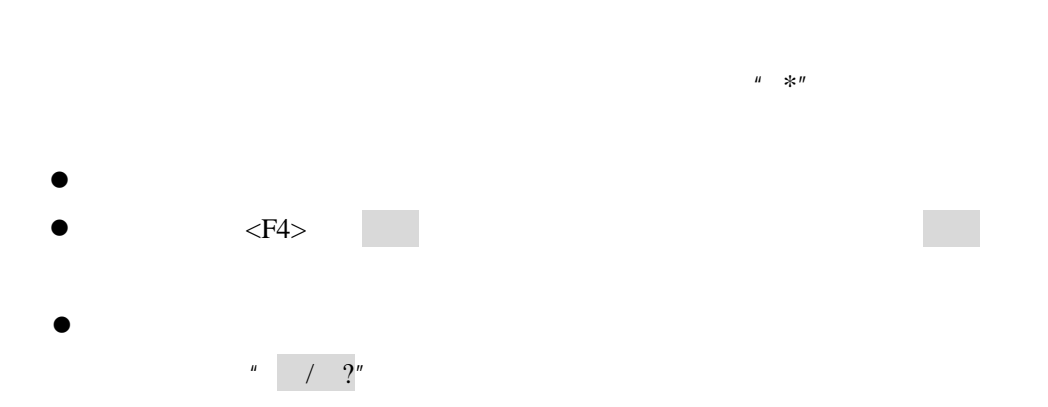

# 3.7.4

|   |  |  | " THK" |
|---|--|--|--------|
|   |  |  |        |
| • |  |  |        |

• <F4>

# TIME

#### 3.7.5

|                 |           |              | 32  |  |
|-----------------|-----------|--------------|-----|--|
| CHAN-000        | CHAN-031  |              |     |  |
| •               | <f4></f4> |              |     |  |
| 3.7.6           |           |              |     |  |
| CHAN-002        |           | CHAN-002.SET |     |  |
| •               | <f4></f4> |              |     |  |
| <i>1.</i><br>2. |           | DAC          | DAC |  |
|                 |           |              |     |  |

# 3.7.7

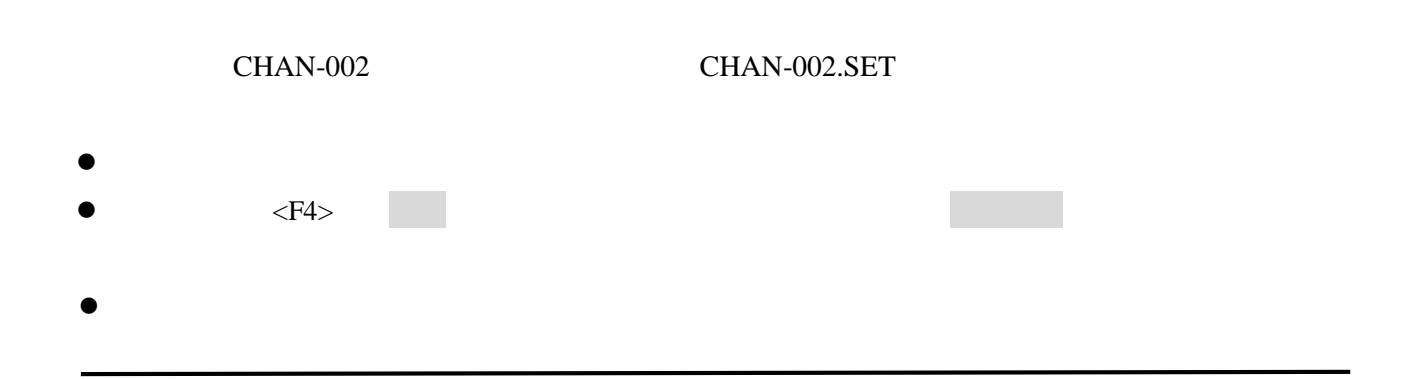

3.7.8

| • |          | <f4></f4> | - |  |  |  |
|---|----------|-----------|---|--|--|--|
|   | 1.<br>2. |           |   |  |  |  |

3.7.9

U

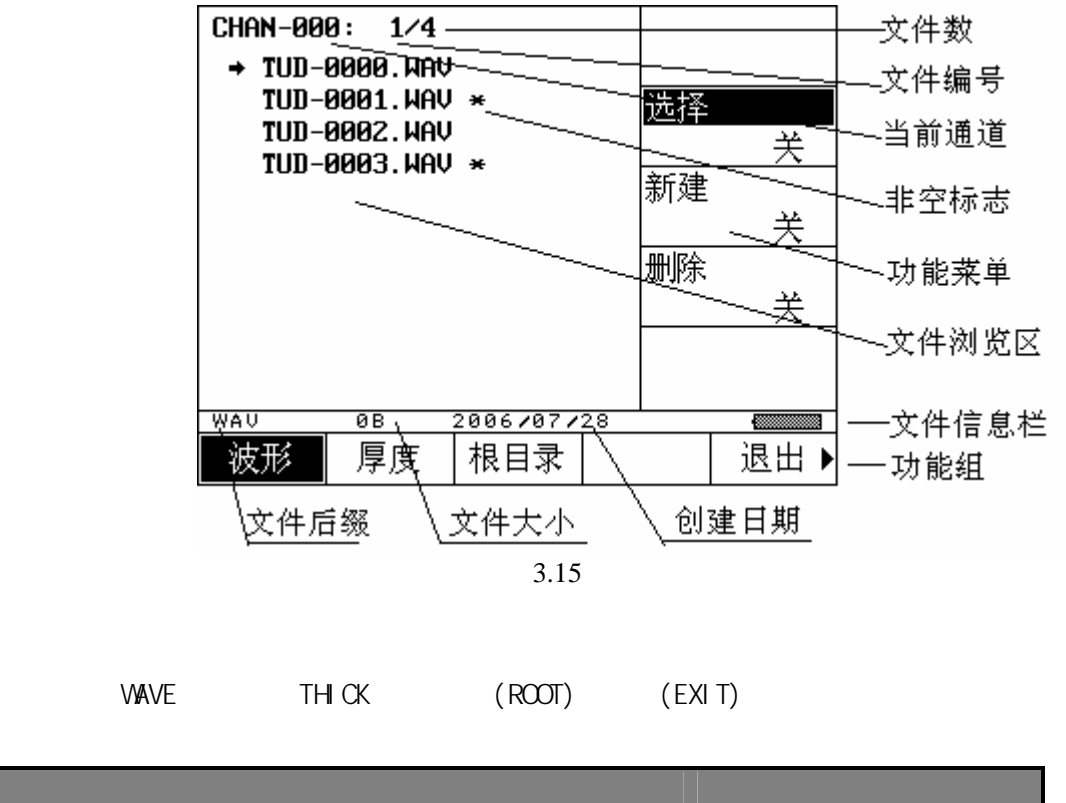

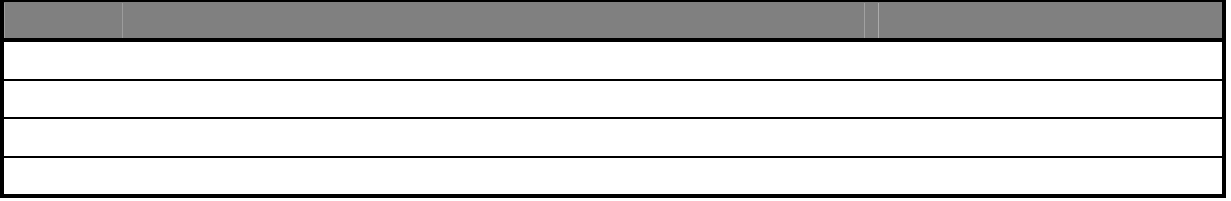

3.7.9.1

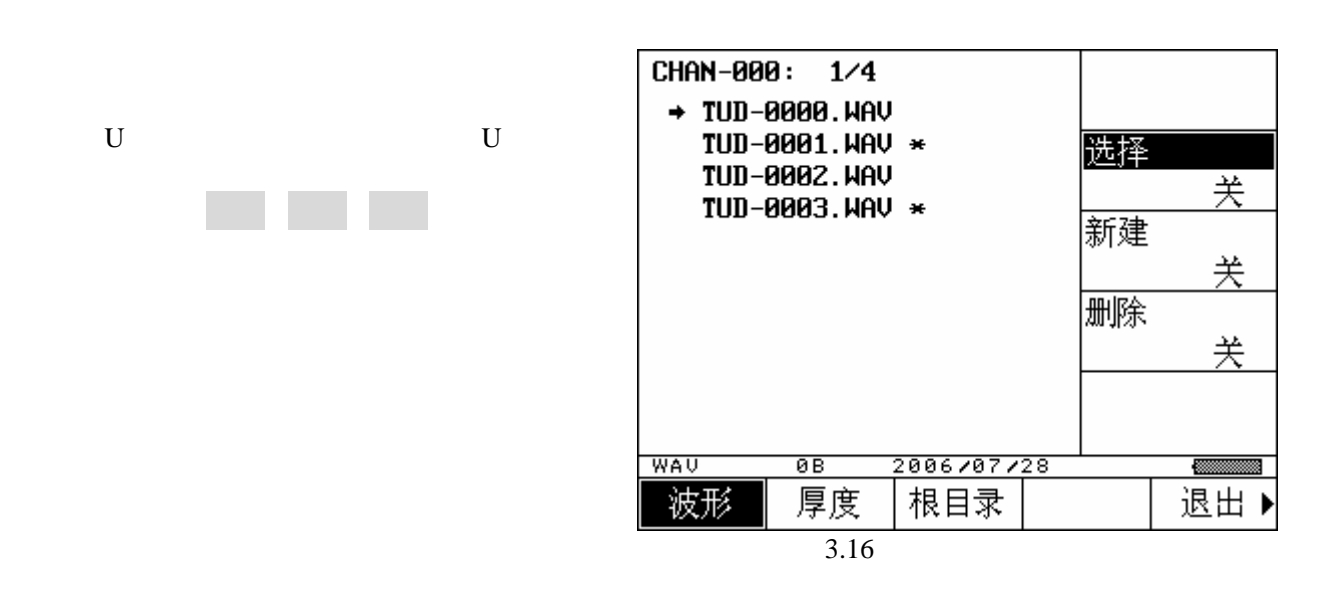

3.7.9.1.1

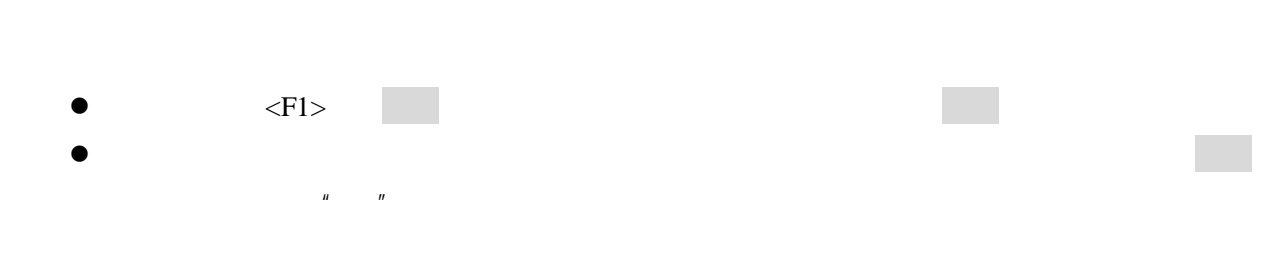

#### 3.7.9.1.2

|   |           | 32 |  | TUD-00XX |
|---|-----------|----|--|----------|
| • | <f1></f1> |    |  |          |

3.7.9.1.3

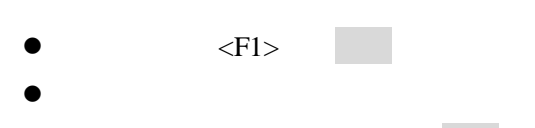

.WAV

| TIME      |           |    |         | TUD310 |
|-----------|-----------|----|---------|--------|
| 3.7.9.2   |           |    |         |        |
|           |           |    | U       | U      |
|           |           |    |         |        |
| 0.7.0.4   |           |    |         |        |
| 3.7.9.2.1 |           |    |         |        |
|           |           |    |         |        |
| •         | <f1></f1> |    |         | -      |
| •         | и п       |    |         |        |
| 3.7.9.2.2 |           |    |         |        |
|           |           |    | TUD-00X | х тнк  |
|           |           | 10 |         |        |
| •         | <f1></f1> |    |         | -      |
| •         |           |    |         |        |
| 3.7.9.2.3 |           |    |         |        |
|           |           |    |         |        |
| •         | <f1></f1> |    |         |        |
| •         |           |    |         |        |
| 37021     |           |    |         |        |
| 5.7.3.2.4 |           |    |         |        |
|           |           |    |         |        |
| •         | <f1></f1> |    |         |        |
| •         |           |    |         |        |

| 1. |  |  |  |
|----|--|--|--|
| 2. |  |  |  |

3.7.9.3

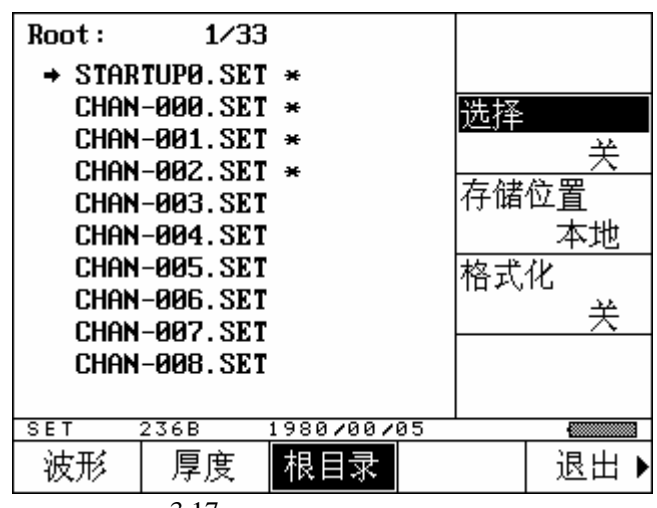

3.17

3.7.9.3.1

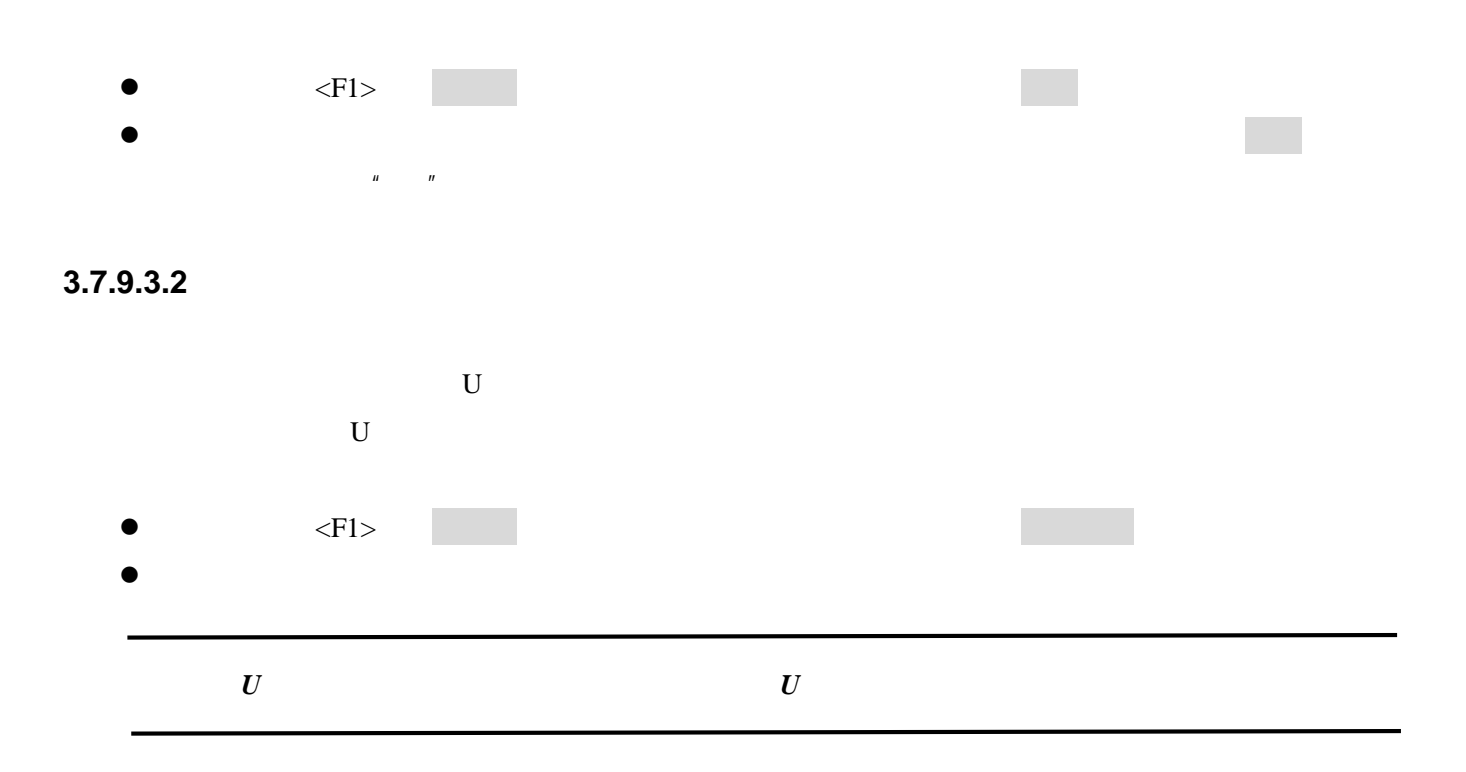

| TIL         | TUD210 |
|-------------|--------|
| 3.7.9.3.3   | 10D310 |
|             |        |
| • <f1></f1> |        |
| 1.          |        |
| 2           |        |
| 3.7.9.4     |        |
|             |        |
| • <f5></f5> |        |
| 3.8         |        |
|             |        |
| 3.8.1       |        |
| 0.2         |        |
| •           |        |
| • <f5></f5> |        |
| 3.8.2       |        |
|             |        |
| 0~3         |        |
| • <f5></f5> |        |

#### 3.8.3

1 Mie

• • <F5>

#### 3.8.4

• <F5>

#### 3.8.5

€

• <F5>

#### 3.8.6

mm inch • • <F5>

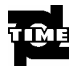

K

#### 3.8.7

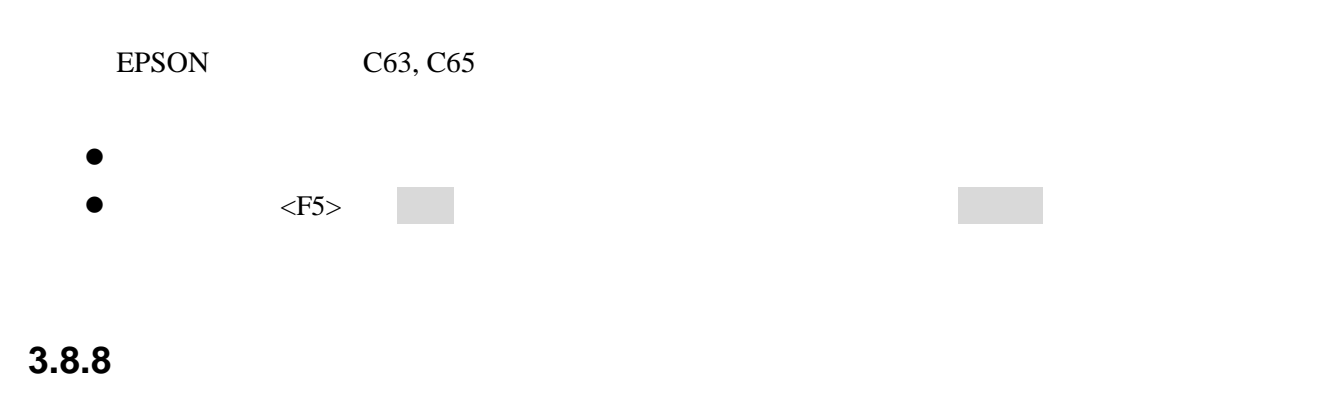

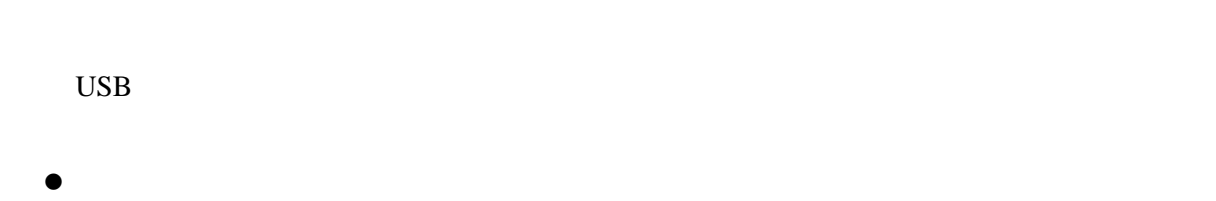

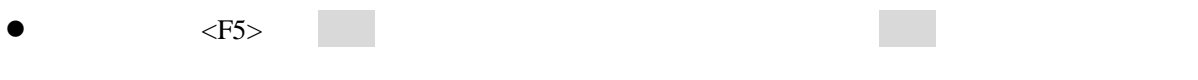

#### 3.9

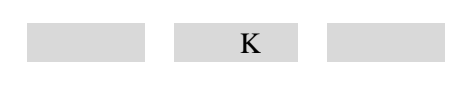

#### 3.9.1

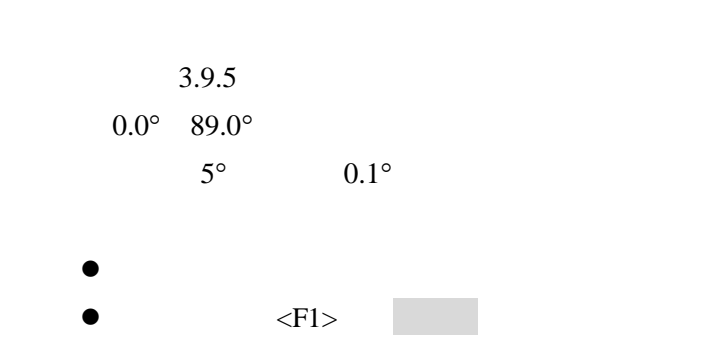

#### 3.9.2

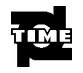

=

| 0.00mm 50.0mm |        |  |
|---------------|--------|--|
| 0.1mm         | 0.01mm |  |
|               |        |  |
| •             |        |  |
| • <f1></f1>   |        |  |

## 3.9.3

| 5m    | m 1000mm                                                 |      |
|-------|----------------------------------------------------------|------|
|       | 5mm <100 mm 50mm >100 mm<br>0.01mm <100 mm 0.1mm >100 mm |      |
| •     | <f1></f1>                                                |      |
| 3.9.4 |                                                          |      |
|       | 3                                                        | .4.2 |
| 3.9.5 | κ                                                        |      |
| K     | К                                                        | K    |
| 0.00  | 0 57.29<br>0.01 1                                        |      |
| •     | <f1><br/>K</f1>                                          | K    |

#### 3.9.6

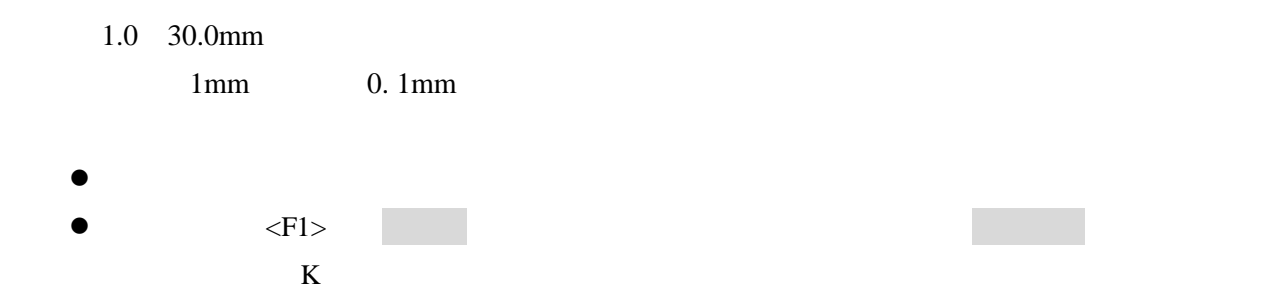

# 3.10 DAC

| DAC    | DAC           | DAC     |     | DAC                 |
|--------|---------------|---------|-----|---------------------|
|        |               | DAC     |     |                     |
|        | DAC           |         | DAC | DAC                 |
| DAC    | DAC           | DAC     |     |                     |
|        |               |         |     |                     |
|        |               |         |     |                     |
| DAC    |               |         |     |                     |
| DAC    |               |         |     |                     |
| DAC    | 4.4           |         |     |                     |
| 0.40.4 |               |         |     |                     |
| 3.10.1 |               |         |     |                     |
| DAG    |               |         |     | <b>D</b> + <b>G</b> |
| DAC    |               | DAC DAC |     | DAC                 |
|        |               |         |     |                     |
|        |               |         |     |                     |
| •      |               |         |     |                     |
| •      | <f2> DAC</f2> |         | DAC |                     |
|        | DAC           |         |     |                     |
|        |               |         |     |                     |
|        |               |         |     |                     |

# 3.10.2

DAC Ú 4

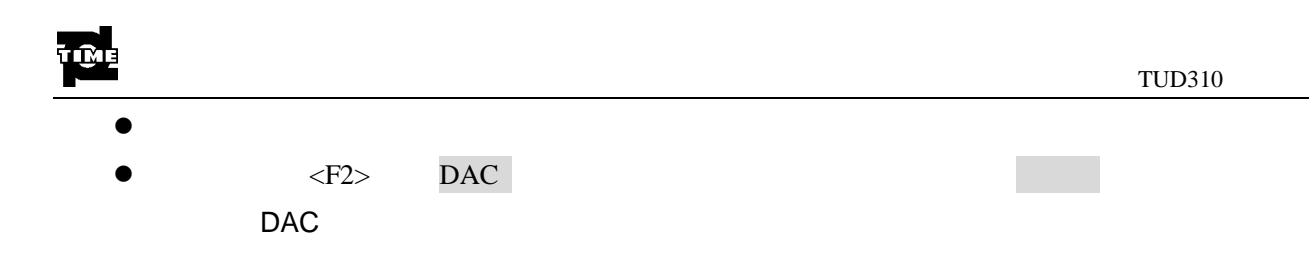

## 3.10.3

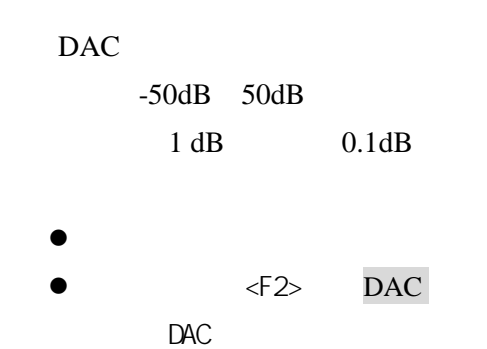

#### 3.10.4

|       | DAC  |       |
|-------|------|-------|
| -50dB | 50dB |       |
| 1 dB  |      | 0.1dB |
|       |      |       |

<F2> DAC
 DAC

#### 3.10.5

| DAC |       |      |       |
|-----|-------|------|-------|
|     | -50dB | 50dB |       |
|     | 1 dB  |      | 0.1dB |

- •
- <F2> DAC
  DAC

#### 3.10.6

|     |     | Ш | " | u | II |     |
|-----|-----|---|---|---|----|-----|
| DAC | DAC |   |   |   |    | DAC |

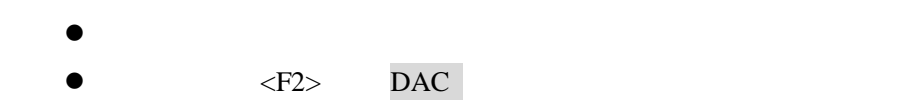

#### 3.10.7 DAC

DAC

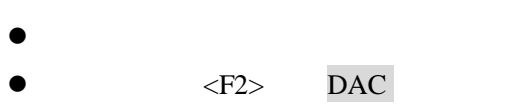

DAC

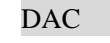

#### 3.10.8 DAC

2

1~32

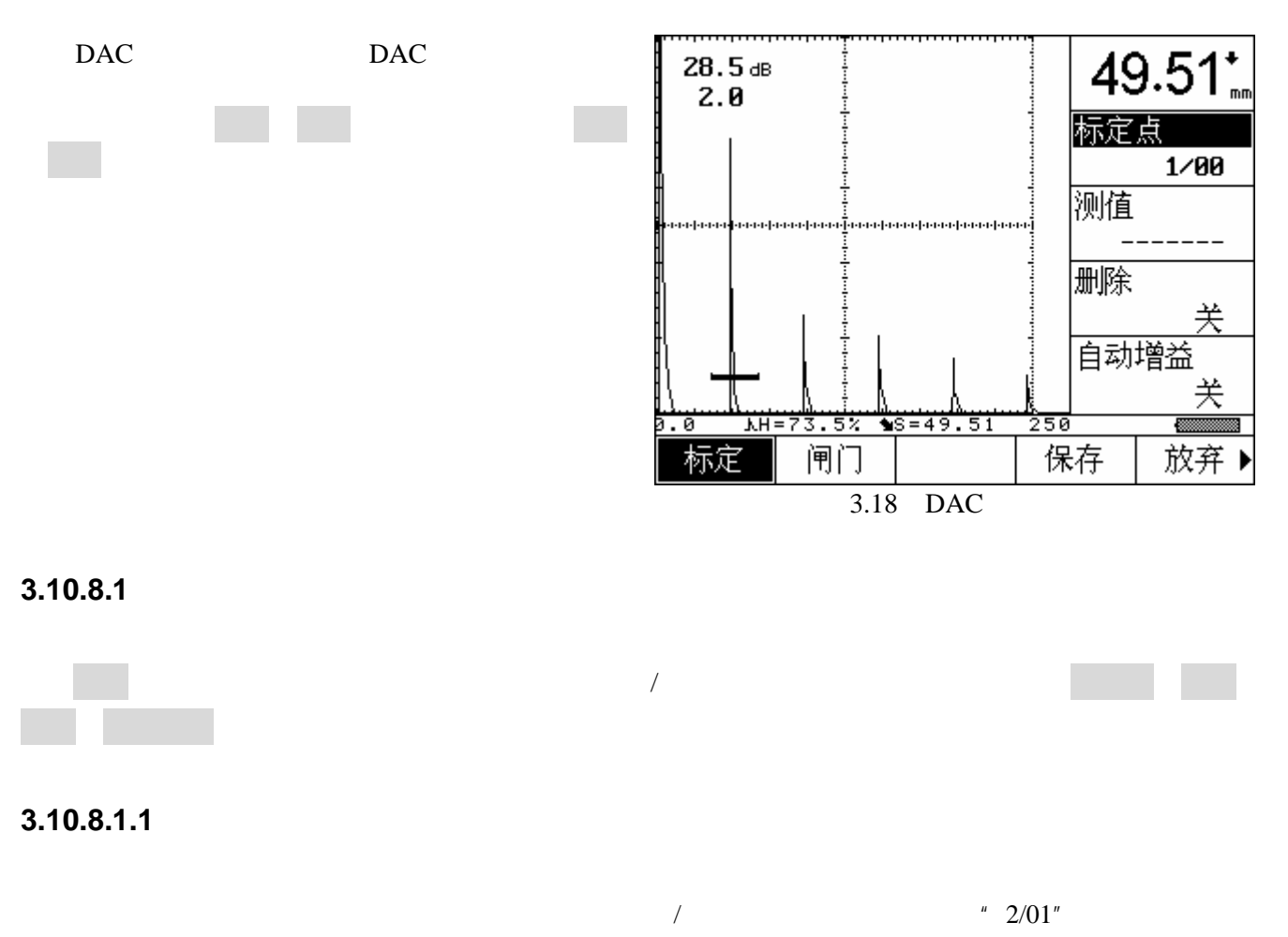

1

| ŤŴĘ             |                     |     | TUD310 |
|-----------------|---------------------|-----|--------|
| •               | <f1></f1>           |     |        |
| 3.10.8.1.2      |                     |     |        |
| •               | <f1> &lt; &gt;</f1> |     |        |
|                 | DAC                 |     |        |
| <i>1.</i><br>2. | 2                   | DAC | 32     |

#### 3.10.8.1.3

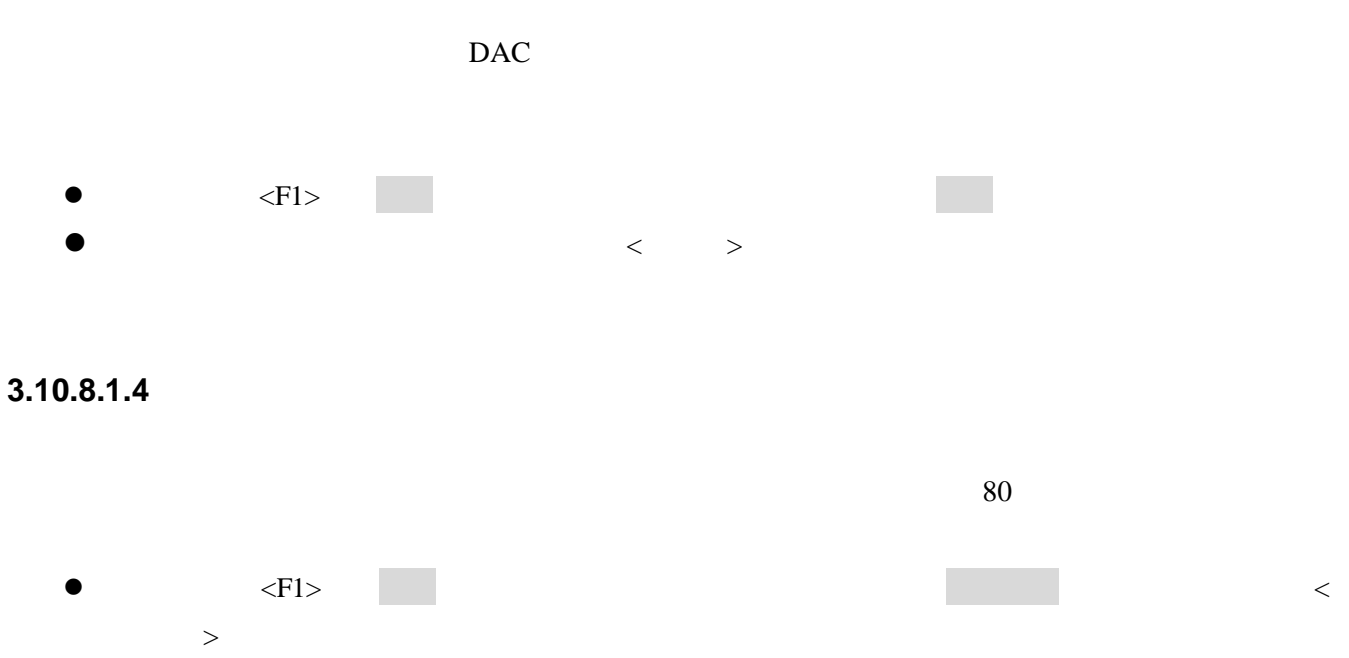

| _        |           |            |  |        |     |
|----------|-----------|------------|--|--------|-----|
| TIME     |           |            |  | TUD310 |     |
| 3.10.8.2 |           |            |  |        |     |
|          |           | DAC        |  |        |     |
|          |           |            |  |        |     |
| 3.10.8.3 |           |            |  |        |     |
|          | DAC       |            |  |        |     |
| •        | <f4></f4> | -          |  |        |     |
|          |           | DAC<br>DAC |  |        | DAC |
| 3.10.8.4 |           |            |  |        |     |
|          | DAC       |            |  |        |     |
| •        | <f5></f5> |            |  |        |     |
| 3.11     |           |            |  |        |     |
| -        |           |            |  |        | AVG |
| 3.11.1   |           |            |  |        |     |
|          |           |            |  |        |     |
| -        |           | u n        |  |        |     |
| •<br>•   | <f3></f3> |            |  |        |     |
| •        |           |            |  |        |     |

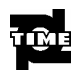

#### 3.11.2

- •
- •

"

- <F3>
- •

"

#### 3.11.3AVG

TUD310

#### 3.11.4

- - <F3>

# 3.12

3.12.1

•

" "

"

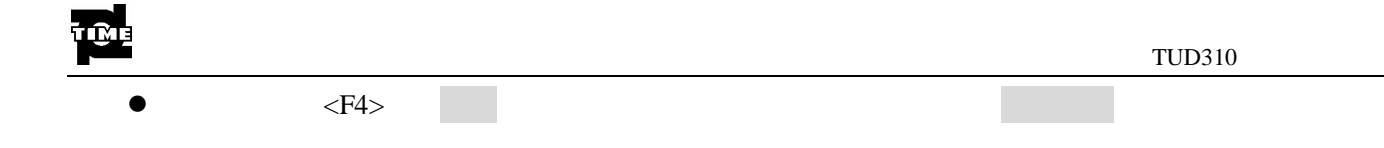

#### 3.12.2 A

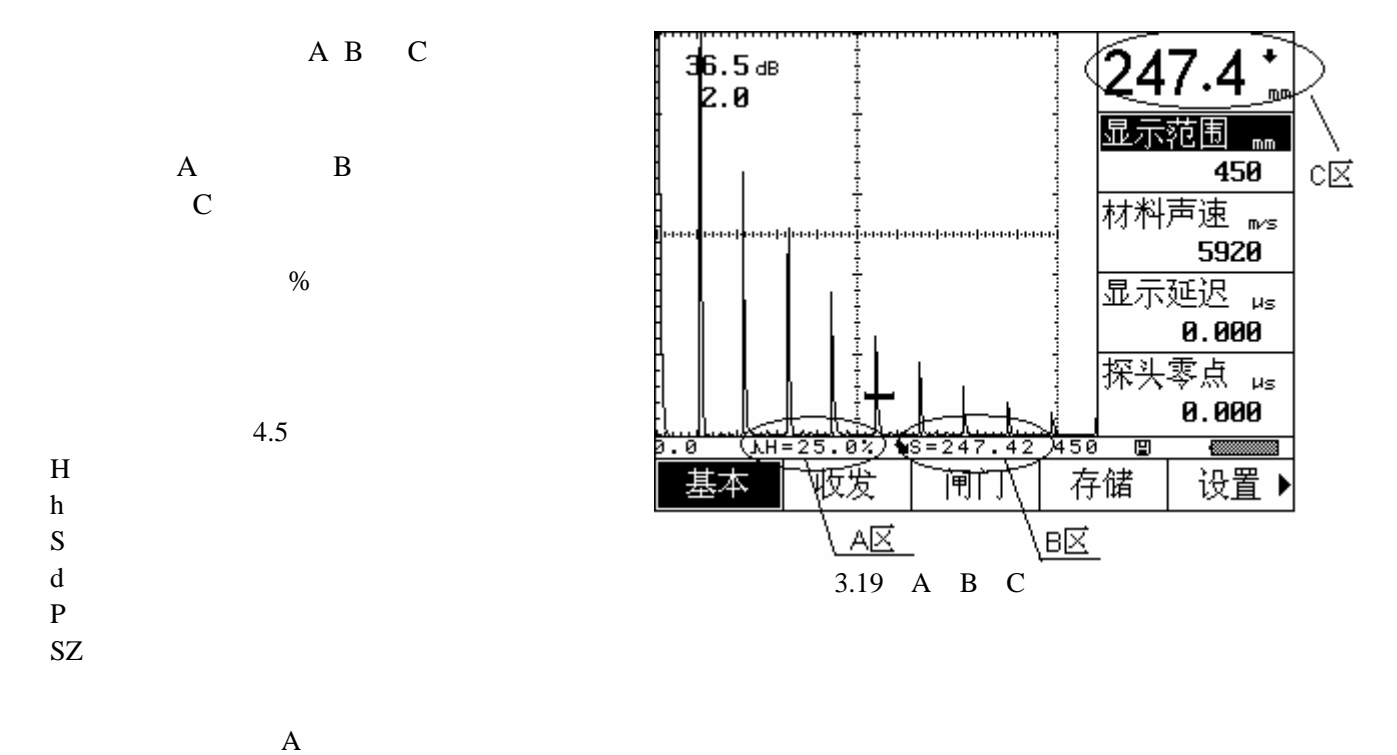

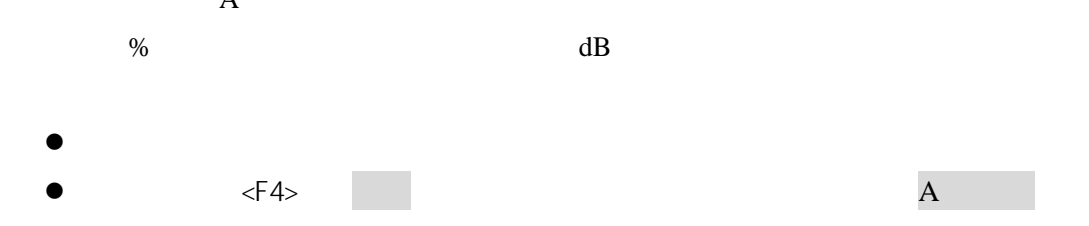

#### 3.12.3 B

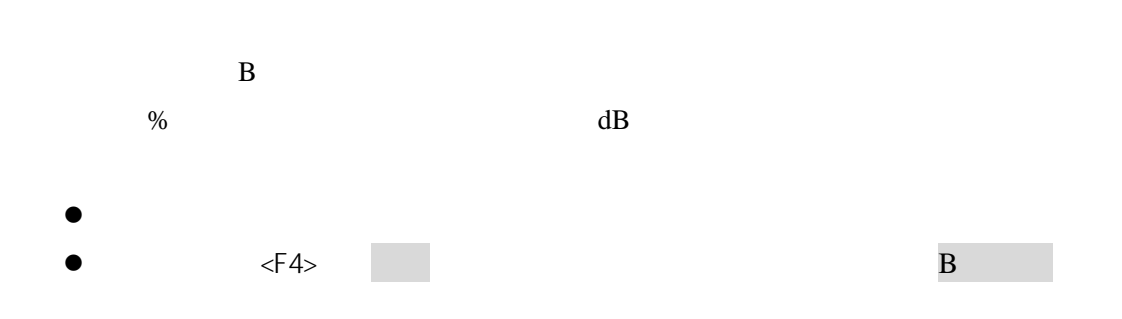

#### 3.12.4 C

С

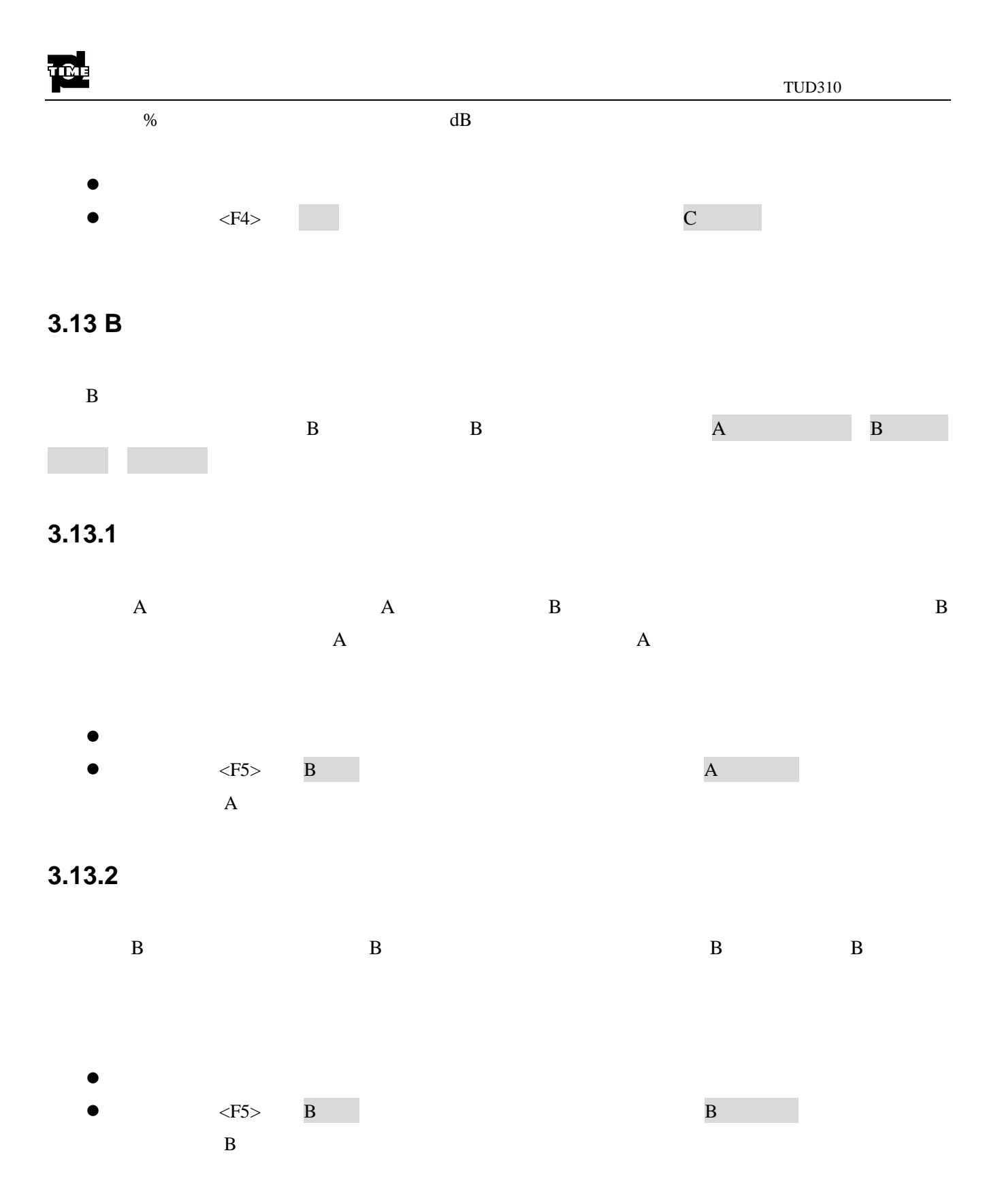

3.13.3

-> "

ıı

-> ->

| •    | <f5></f5> | В |  | _ |
|------|-----------|---|--|---|
|      | В         |   |  |   |
| 3.14 |           |   |  |   |
|      |           |   |  |   |
|      | +/-       |   |  |   |

#### 3.14.1

| 0dB | 0.2dB | 0.5dB | 1.0dB | 2.0dB | 6.0dB | 12.0dB |  |
|-----|-------|-------|-------|-------|-------|--------|--|
| •   |       | (B)   |       |       |       |        |  |

#### 3.14.2

| 0dB~110dB |  |
|-----------|--|

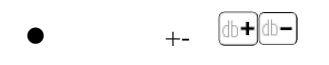

#### 3.14.3

•

#### 3.14.4

#### 47

+/- (db+)(db-)

# 3.14.5 \* 3.14.6 \* 3.14.7

•

I ML

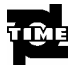

# 4.1

# 4.1.1

- - •
  - •
  - S

# 4.1.2

- •
- •
- A A
- A ● B B
- B ● \_\_\_\_\_\_S
- •

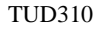

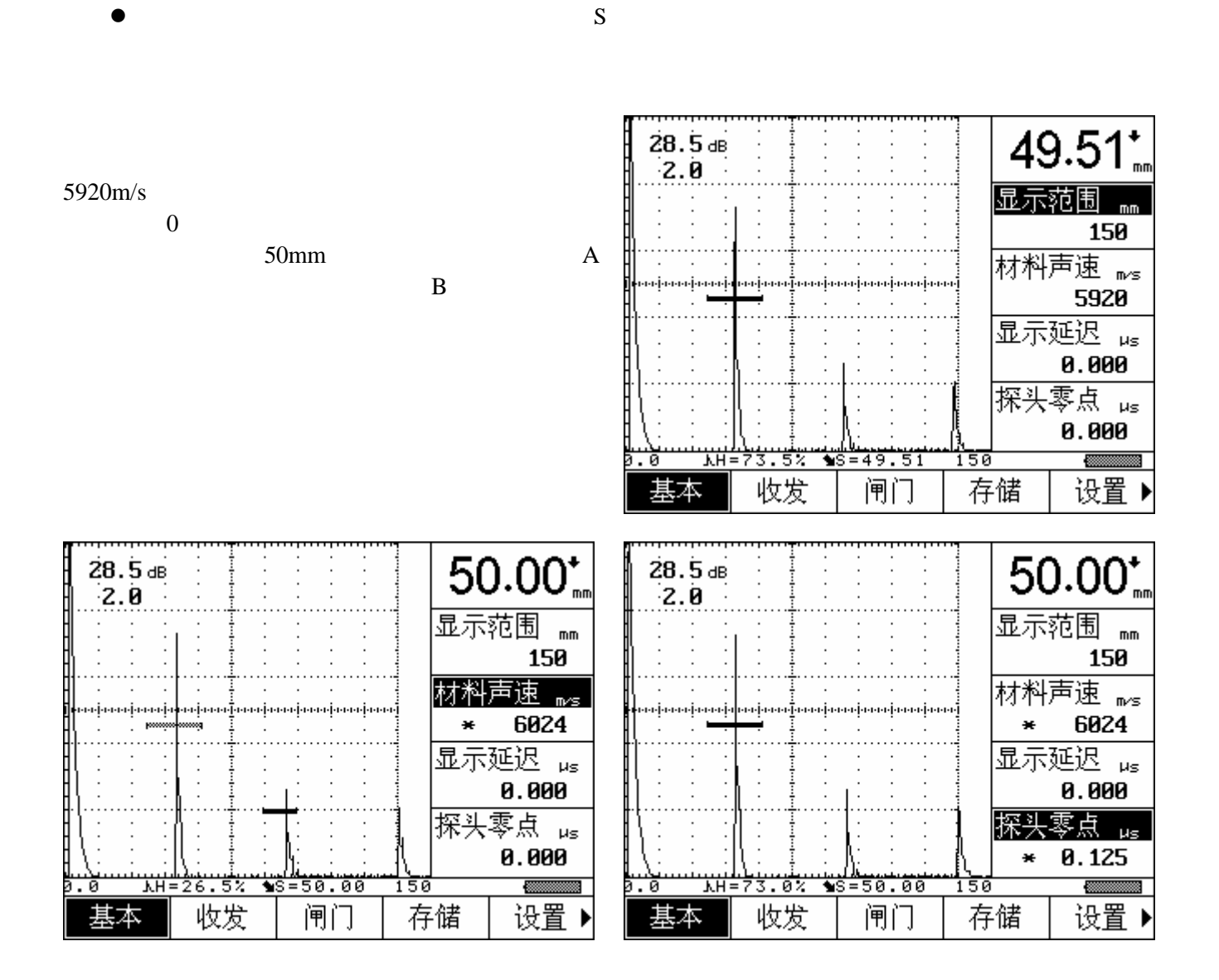

50mm

6024m/s

50mm

0.125us

4.2

- •
- •
- •
- •
- •
- - Δ
    - А

Α

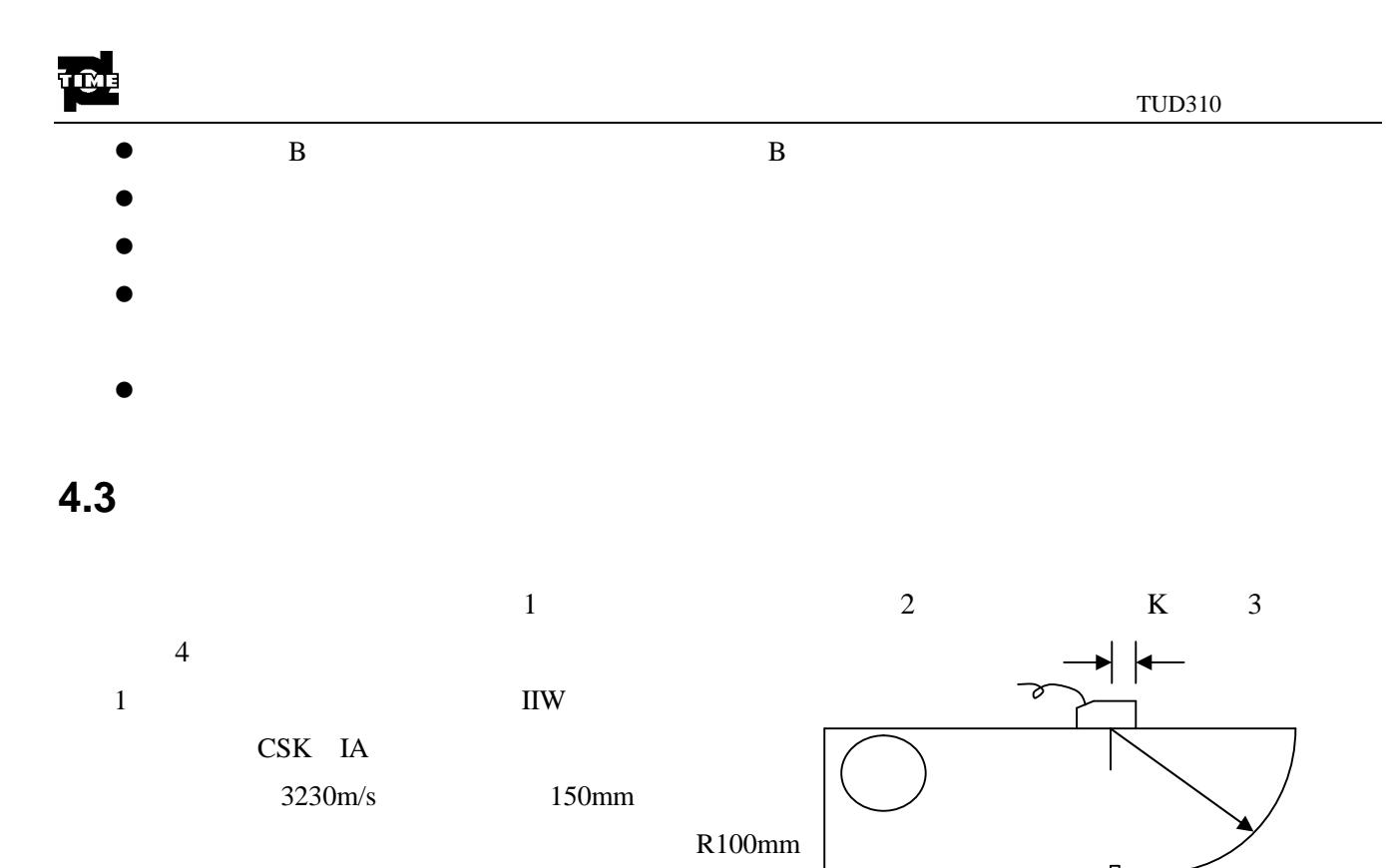

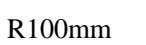

R100mm

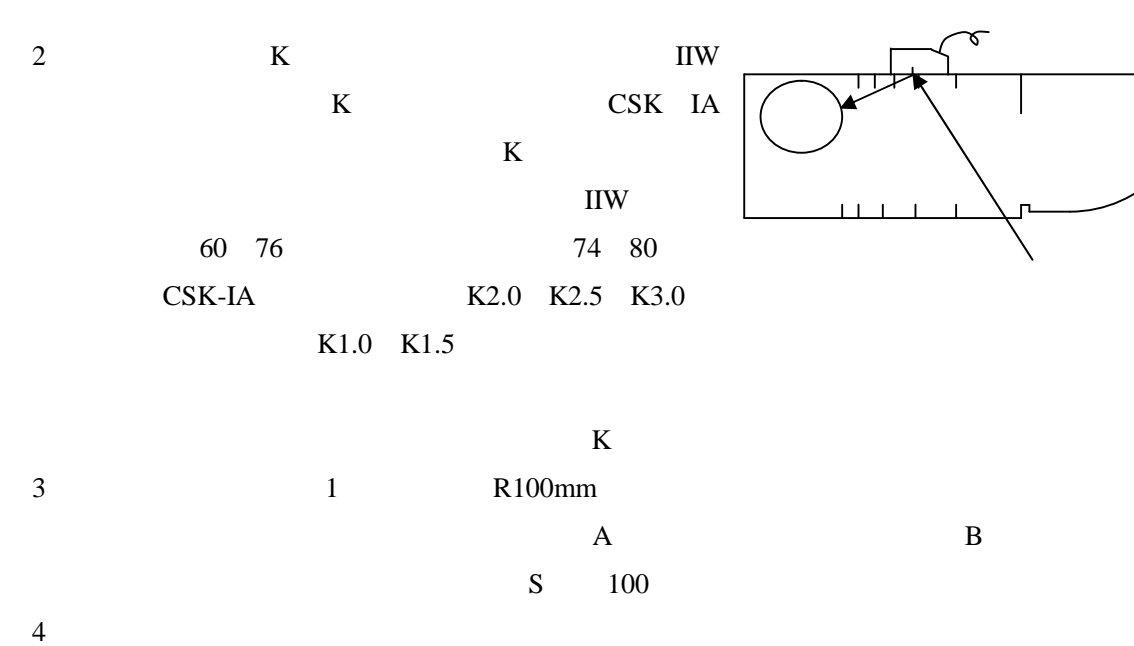

S 100

4.4 DAC

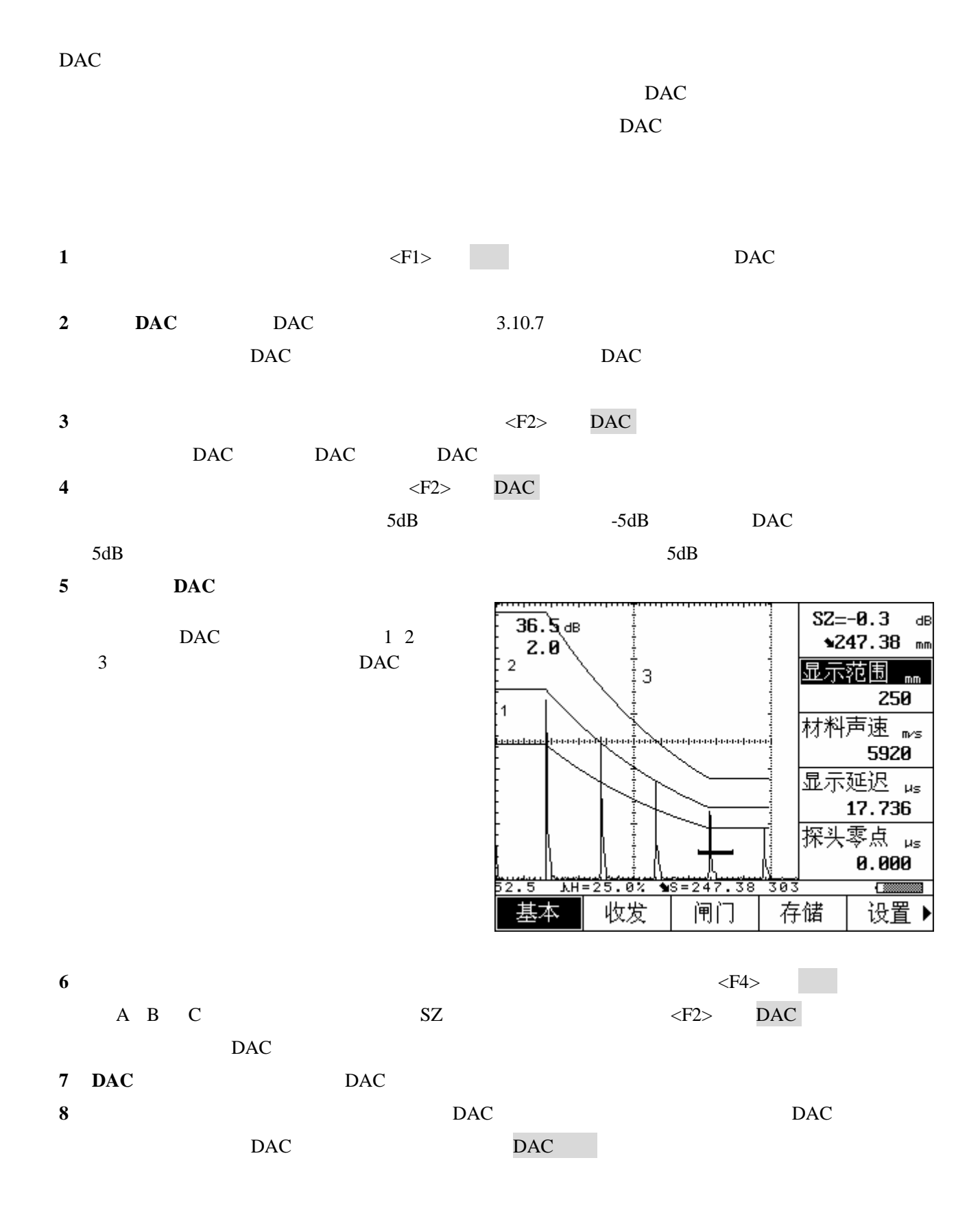

ŤŴĘ

4.5

- S
- H(%)
- h
- d
- Р

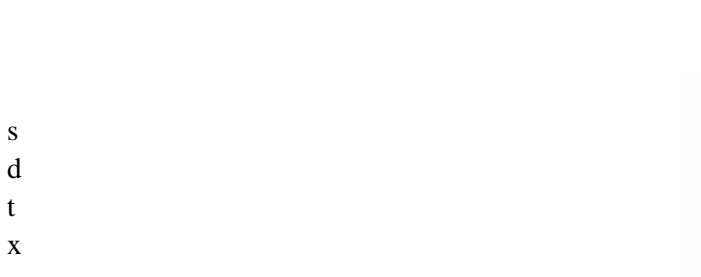

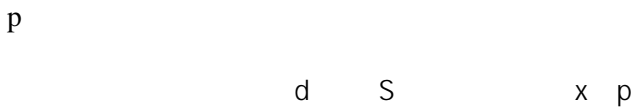

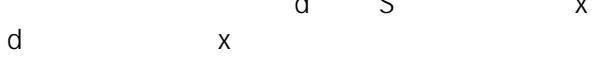

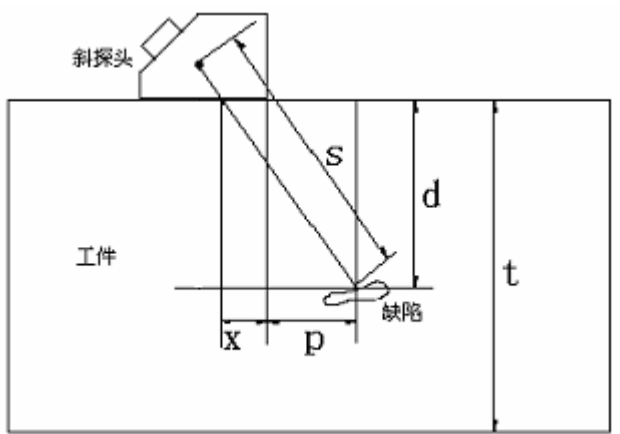

А

В

| USB | USB Devce | USB Host<br>USB Host       | PC | USB Device<br>USB |
|-----|-----------|----------------------------|----|-------------------|
| 5.1 |           |                            |    |                   |
|     | USB       | USB1.1 full speed (12Mb/s) |    | USB2.0            |

# 5.1.1

TIME

| USB    |     | DB9 |     | DB9 |               |
|--------|-----|-----|-----|-----|---------------|
| USB    | USB | PC  | USB | PC  | Data View for |
| TUD310 |     | USE | 3   |     | PC            |
| 5.1.2  |     |     |     |     |               |
| USB    |     | USB |     | USB | DB9           |
|        | USB |     |     | USB |               |
| 5.1.3  | USB |     |     |     |               |
| USB    |     | DE  | 89  |     | USB           |
| USB    | USB |     | ١   | USB | USB           |

| TIME |   |   | TUD310 |
|------|---|---|--------|
|      | U | U | USB    |

TUD310

# 6.1

- •
- •
- •

# 6.1.1

- - •
  - •
  - •
  - •

# 6.1.2

- •
- •
- •
- -
- •

# 6.1.3

6.1.4

6.1.5

# 6.2

- a)
- b)
- c)
- d)
- e)
- f)
- g)
- h)
- i)

6.2.1

| TÎME |  |
|------|--|
|      |  |

6.2.2

6.2.3

6.2.4

#### 6.2.5

# 6.3

a.

b.

#### 6.3.1

6.3.2

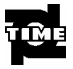

ıı

"

# 7.1

# 7.2

| a. |           |       |
|----|-----------|-------|
| b. | 220V/50Hz |       |
| c. |           | 4.5 h |
| d. |           |       |
|    |           |       |

# 7.3

a.

3

- b.
- c. d.
  - l.
- е.

7.4

- а.
- b.
- С.
- d.

# 7.5

a.

b.

C.

11

"

"

"

"

"

| າຫາ    | mm 2.5 9999<br>2.5,5,10,20, 30,40,50,60,70,80,90, 100,150,200, 250, 300, 350, 400,<br>450,500,600,700,800,900,1000,2000,3000,4000,5000 6000 7000 8000 9000<br>9999<br>1mm |
|--------|----------------------------------------------------------------------------------------------------|
|        | μs -20 +3400                                                                                                    |
| μS     | 10<br>1                                                                                                    |
| μs     | 0.0 99.99<br>1us<br>0.0125us                                                                                                    |
| m⁄s    | 1000 9999<br>7 2260,2730,3080,3230,4700,5920,6300<br>1                                                                                                    |
| Hz     | 10~1000                                                                                                    |
| Ω      | 50 100 400                                                                                                    |
|        |                                                                                                    |
| NHz    | 0.2–1 0.5–4 2–10                                                                                                    |
| dB     | 0 110 0.0 0.2 0.5 1 2 6 12                                                                                                    |
|        | 0% 80% 1%                                                                                                    |
|        | -2 2 1                                                                                                    |
|        | 3%                                                                                                    |
|        | 0.2%                                                                                                    |
|        | ≥60dB                                                                                                    |
|        | ≥34dB                                                                                                    |
|        |                                                                                                    |
|        | 2 .                                                                                                    |
|        | EL<br>320× 240<br>4                                                                                                    |
| A-Scan | A-Scan A-Scan                                                                                                    |

|      | 32                                           |
|------|----------------------------------------------|
|      | >40dB                                        |
|      | 1024 A-Scan<br>64000 320                     |
|      | USB1.1 full speed, USB Device, USB Host      |
|      | mm/inch                                      |
|      | Li 4× 3.6V 2200mAh                           |
|      | 100 Hz -240 Hz 50 Hz /60Hz<br>9V 12VDC/3A 4A |
|      | -20 50                                       |
| (mm) | 240× 175 × 85                                |
| kg   | 1.50                                         |

| TUD31 | 0 |
|-------|---|
|-------|---|

#### TUD310

|            |    |     | 3.14.1                                                                                                    |
|------------|----|-----|----------------------------------------------------------------------------------------------------|
| db+        | +  |     | 3.14.2                                                                                                    |
| (db-)      | -  |     | 3.14.2                                                                                                    |
|            |    |     | 3.4         3.5         3.6         3.7         3.8           3.9         3.10         3.11         3.12         3.13 |
| F1         | F1 |     | 3.4 3.9                                                                                                    |
| <b>F2</b>  | F2 |     | 3.5 3.10                                                                                                    |
| <b>F</b> 3 | F3 |     | 3.6 3.11                                                                                                    |
| <b>F</b> 4 | F4 |     | 3.7 3.12                                                                                                    |
| <b>F5</b>  | F5 |     | 3.8 3.13                                                                                                    |
|            |    |     | 3.4         3.5         3.6         3.7         3.8           3.9         3.10         3.11         3.12         3.13 |
|            |    |     |                                                                                                    |
|            |    | < > | 3.4         3.5         3.6         3.7         3.8           3.9         3.10         3.11         3.12         3.13 |
|            |    |     | 3.14.3                                                                                                    |
|            |    |     | 3.14.4                                                                                                    |
|            |    |     | 3.14.5                                                                                                    |
|            |    |     | 3.14.6                                                                                                    |

| USB Device | USB Host | DB9 | DB9 |
|------------|----------|-----|-----|
|            |          | -   | -   |

|   |      | / |            |
|---|------|---|------------|
| 1 | D_D+ | / | USB Device |
| 2 | H_D- | / | USB Host   |
| 3 | H_D+ | / | USB Host   |
| 4 | GND  |   |            |
| 5 | +5V  |   |            |
| 6 | D_D- | / | USB Device |
| 7 | OUT1 |   | ΙΟ         |
| 8 | OUT0 |   |            |
| 9 | IN1  |   | ΙΟ         |

DB9

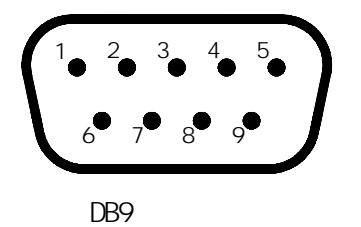

#### 1. А 2. 3. 4. С р 5. 6. 7. 8. 9. 10. A Х Y 11. 12. А 13. 14. 15. 16. В Α 17. 18. 19. 20. 21. 0.4 MHz ~15MHz 22. 23. 24. 25. 26. 27. 28.

| 29.         |     |
|-------------|-----|
| 30.         |     |
| 31.         |     |
| 32.         | DAC |
|             |     |
|             |     |
| 33          |     |
| <i>33</i> . |     |
| 34.         |     |
| 35.         |     |
|             |     |
| 36.         |     |
| 37.         |     |
|             |     |
|             |     |

39.

TUD310

- 1 GB/T 12604.1-1990
- 2 JB/T 10061-1999 A
- 3 JJG 746-2004